# IOS-XEデータパスパケットトレース機能を使用 したトラブルシューティング

| 内容                                                                        |
|---------------------------------------------------------------------------|
| <u>はじめに</u>                                                               |
| 前提条件                                                                      |
| <u>要件</u>                                                                 |
| <u>使用するコンポーネント</u>                                                        |
| <u>背景説明</u>                                                               |
| <u>参照トポロジ</u>                                                             |
| <u>使用中のパケットトレース</u>                                                       |
| <u>クイックスタートガイド</u>                                                        |
| <u>プラットフォームの条件付きデバッグの有効化</u>                                              |
| <u>パケットトレースの有効化</u>                                                       |
| <u>パケットトレースに関する出力条件の制限</u>                                                |
| <u>パケットトレースの結果の表示</u>                                                     |
| FIALL-Z                                                                   |
| <u>パケットトレースの結果の表示</u>                                                     |
| <u>インターフェイスに関連付けられたFIAのチェック</u>                                           |
| <u>トレースされたパケットのダンプ</u>                                                    |
| <u>トレースの削除</u>                                                            |
| <u>ドロップトレースシナリオの例</u>                                                     |
| <u>トレースの挿入とパント</u>                                                        |
|                                                                           |
| LFTSパケットトレース                                                              |
| ーーーーーーーーー<br><u>ユーザ定義フィルタに基づくパケットトレースパターンマッチング(ASR1000プラットフォ</u><br>ームのみ) |
| <u>パケットトレースの例</u>                                                         |
| <u>パケットトレースの例:NAT</u>                                                     |
| <u>パケットトレースの例:VPN</u>                                                     |
| <u>パフォーマンスへの影響</u>                                                        |

# はじめに

このドキュメントでは、パケットトレース機能を使用してCisco IOS-XE®ソフトウェアのデータ パスパケットトレースを実行する方法について説明します。

# 前提条件

次の情報に関する知識があることが推奨されます。

パケットトレース機能は、QFP(Quantum Flow Processor)ベースのルーティングプラットフォー ム上のCisco IOS-XEバージョン3.10以降のリリース(ASR1000、ISR4000、ISR1000、Catalyst 1000、Catalyst 8000、CSR1000v、およびCatalyst 8000vシリーズルータなど)で使用できます 。この機能は、Cisco IOS-XEソフトウェアを実行するASR900シリーズアグリゲーションサービ スルータまたはCatalystシリーズスイッチではサポートされません。

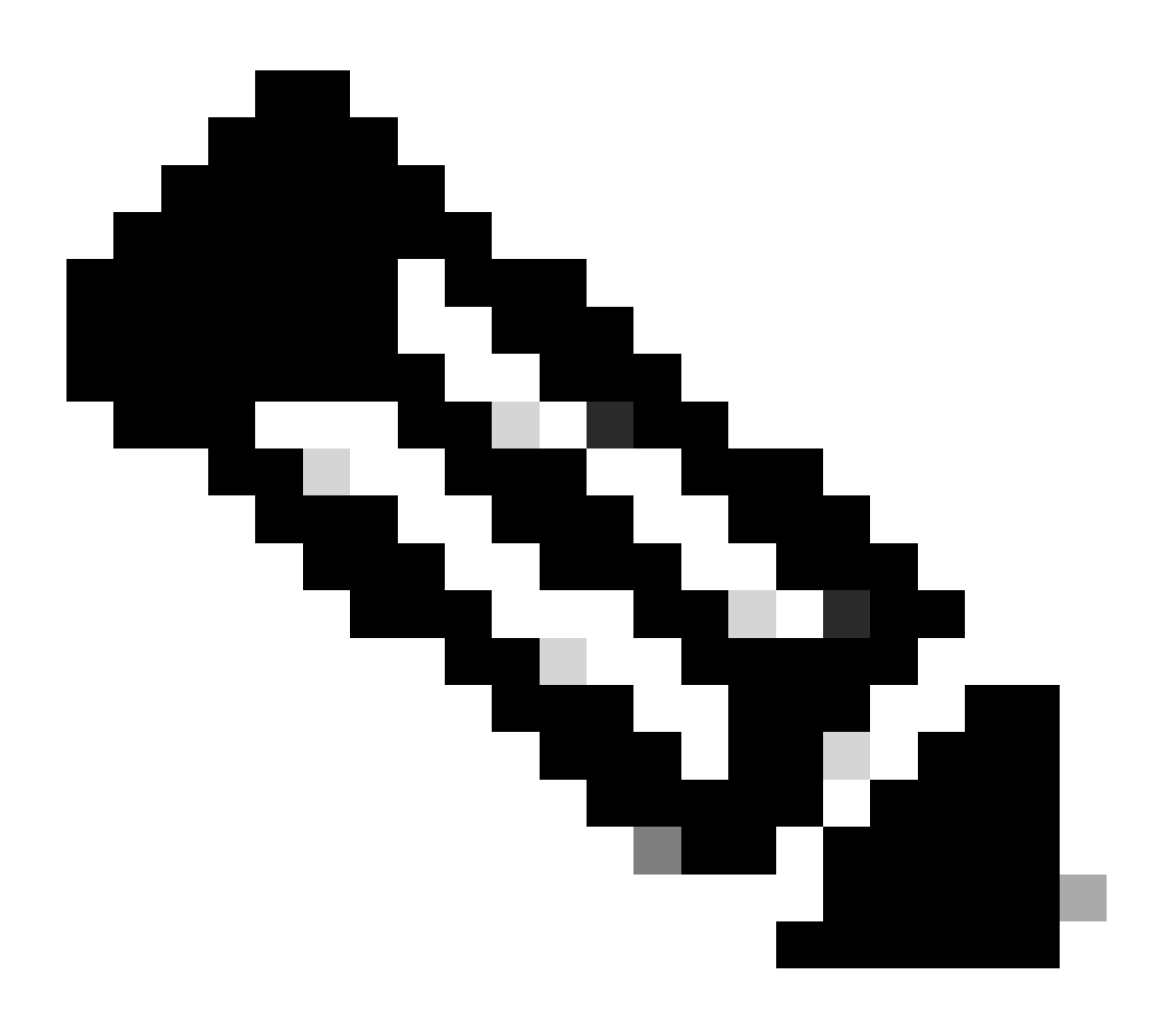

注:パケットトレース機能は、ASR1000シリーズルータ上の専用管理インターフェイス GigabitEthernet0では動作しません。これは、このインターフェイスに転送されるパケッ トがQFPで処理されないためです。

使用するコンポーネント

このドキュメントの情報は、次のソフトウェアとハードウェアのバージョンに基づいています。

• Cisco IOS XEソフトウェアリリース3.10S(15.3(3)S)以降

・ ASR1000シリーズルータ

このドキュメントの情報は、特定のラボ環境にあるデバイスに基づいて作成されました。このド キュメントで使用するすべてのデバイスは、クリアな(デフォルト)設定で作業を開始していま す。本稼働中のネットワークでは、各コマンドによって起こる可能性がある影響を十分確認して ください。

# 背景説明

トラブルシューティング中に設定ミス、容量過負荷、あるいは通常のソフトウェアの不具合などの問題を特定するには、システム内のパケットがどうなったかを理解する必要があります。Cisco IOS XEパケットトレース機能は、このニーズに対応します。これは、アカウンティングに使用され、ユーザ定義の条件のクラスに基づいてパケットごとのプロセスの詳細をキャプチャするため に使用されるフィールドセーフ方式を提供します。

# 参照トポロジ

次の図は、このドキュメントで説明する例で使用するトポロジを示しています。

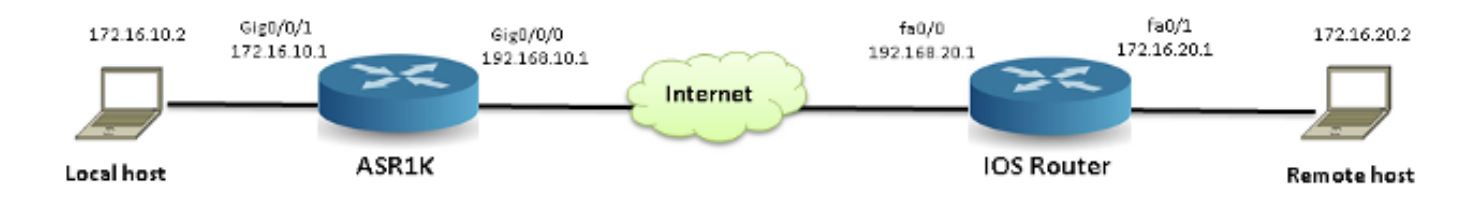

# 使用中のパケットトレース

パケットトレース機能の使用を示すために、このセクション全体で使用されている例では、ロー カルワークステーション172.16.10.2(ASR1Kの背後)からリモートホスト172.16.20.2への、 ASR1K上のインターフェイスGigabitEthernet0/0/1上の入力方向でのInternet Control Message Protocol(ICMP)トラフィックのトレースについて説明します。

次の2つの手順で、ASR1K上のパケットをトレースできます。

- 1. ASR1Kでトレースするパケットまたはトラフィックを選択するために、プラットフォーム の条件付きデバッグを有効にします。
- 2. path-traceまたはFeature Invocation Array(FIA)トレースオプションを使用して、プラットフ ォームのパケットトレースを有効にします。

クイックスタートガイド

このドキュメントの内容を十分に理解していて、CLIのクイックスタートガイドのセクションが必要な場合は、次のクイックスタートガイドを参照してください。ここでは、ツールの使用方法を 説明する例を数例だけ示します。以降のセクションで構文について詳しく説明し、各自の要件に

#### 適した設定を使用していることを確認してください。

### 1. プラットフォームの条件を設定します。

#### <#root>

debug platform condition ipv4 10.0.0.1/32 both

--> matches in and out packets with source or destination as 10.0.0.1/32

#### debug platform condition ipv4 access-list 198 egress

--> (Ensure access-list 198 is defined prior to configuring this command) - matches egress packets corresponding to access-list 198

```
debug platform condition interface gig 0/0/0 ingress
```

```
--> matches all ingress packets 
on interface gig 0/0/0
```

#### debug platform condition mpls 10 1 ingress

--> matches MPLS packets with top ingress label 10

debug platform condition ingress

```
--> matches all ingress packets on all interfaces (use cautiously)
```

```
プラットフォーム条件を設定した後、次のCLIコマンドを使用してプラットフォーム条件を
開始します。
```

<#root>

debug platform condition start

2. パケットトレースを設定します。

#### <#root>

debug platform packet-trace packet 1024

-> basic path-trace, and automatically stops tracing packets after 1024 packets. You can use "circular" option if needed

debug platform packet-trace packet 1024 fia-trace -

> enables detailed fia trace, stops tracing packets after 1024 packets

debug platform packet-trace drop [code <dropcode>]

-> if you want to trace/capture only packets that are dropped. Refer to Drop Trace section for more details.

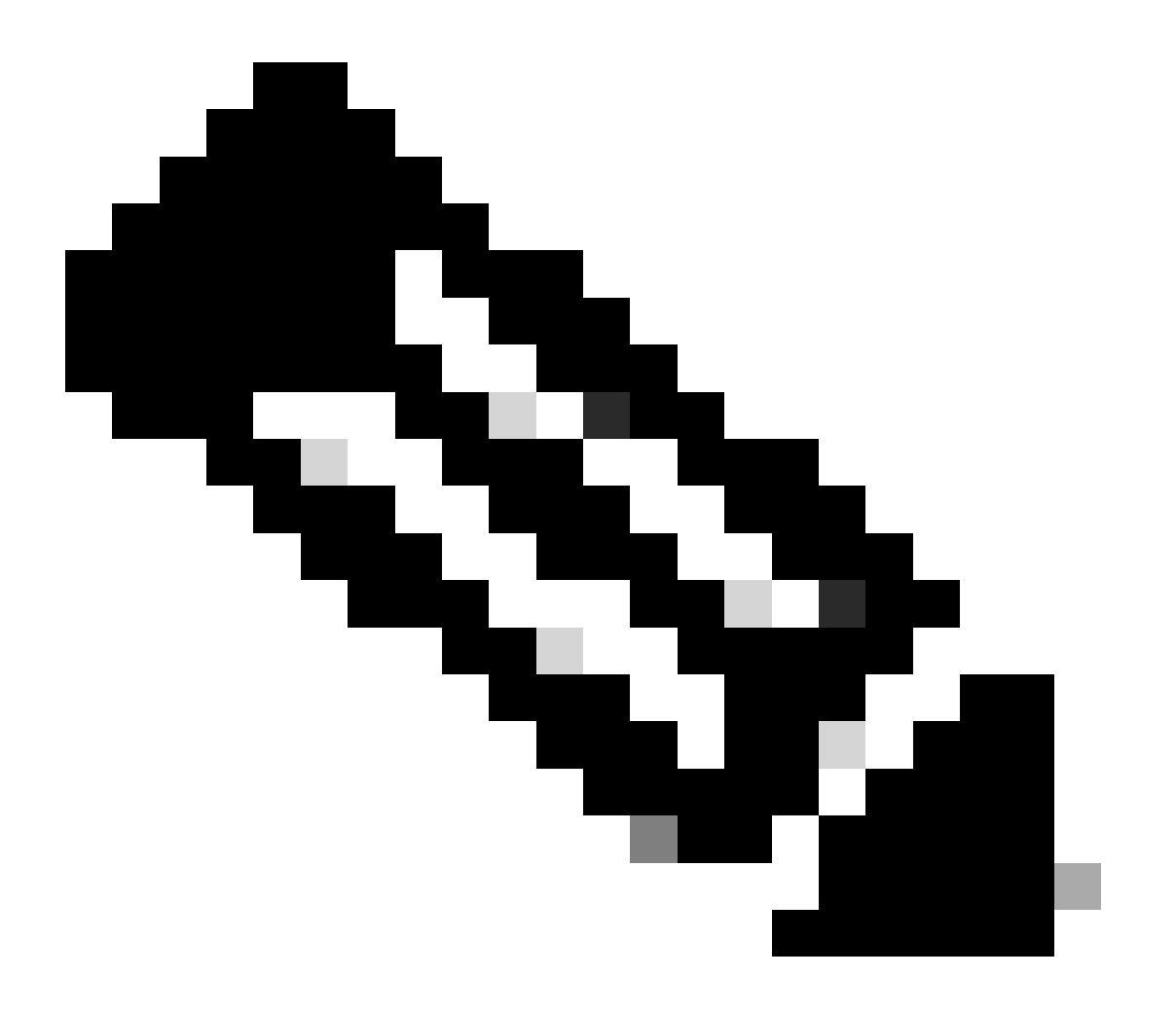

注:以前のCisco IOS-XE 3.xリリースでは、パケットトレース機能を起動するために、 debug platform packet-trace enableコマンドも必要です。Cisco IOS-XE 16.xリリースで は、この機能は不要になりました。

トレースバッファをクリアしてパケットトレースをリセットするには、次のコマンドを入力しま

す。

#### <#root>

clear platform packet-trace statistics

--> clear the packet trace buffer

プラットフォームの状態とパケットトレース設定の両方をクリアするコマンドは次のとおりです 。

#### <#root>

clear platform condition all

--> clears both platform conditions and the packet trace configuration

show コマンド

上記のコマンドを適用した後、プラットフォームの状態とパケットトレースの設定を確認して、 必要な情報が揃っていることを確認します。

#### <#root>

show platform conditions

--> shows the platform conditions configured

show platform packet-trace configuration

--> shows the packet-trace configurations

show debugging

--> this can show both platform conditions and platform packet-trace configured

トレースまたはキャプチャされたパケットを確認するコマンドを次に示します。

#### <#root>

show platform packet-trace statistics

--> statistics of packets traced

show platform packet-trace summary

--> summary of all the packets traced, with input and output interfaces, processing result and reason.

#### show platform packet-trace packet 12

-> Display path trace of FIA trace details for the 12th packet in the trace buffer

### プラットフォームの条件付きデバッグの有効化

パケットトレース機能は、条件付きデバッグインフラストラクチャを使用して、トレース対象の パケットを決定します。条件付きデバッグインフラストラクチャでは、次の条件に基づいてトラ フィックをフィルタリングできます。

- ・プロトコル
- IPアドレスとマスク
- Access Control List (ACL; アクセス コントロール リスト)
- インターフェイス
- トラフィックの方向(入力または出力)

これらの条件は、パケットにフィルタを適用する場所とタイミングを定義します。

この例で使用されるトラフィックでは、172.16.10.2から172.16.20.2へのICMPパケットの入力方 向でプラットフォームによる条件付きデバッグを有効にします。つまり、トレースするトラフィ ックを選択します。このトラフィックを選択するには、さまざまなオプションを使用できます。

#### <#root>

#### ASR1000#

debug platform condition

?

| egress    | Egress only debug                   |
|-----------|-------------------------------------|
| feature   | For a specific feature              |
| ingress   | Ingress only debug                  |
| interface | Set interface for conditional debug |
| ip∨4      | Debug IPv4 conditions               |
| ipv6      | Debug IPv6 conditions               |
| start     | Start conditional debug             |
| stop      | Stop conditional debug              |
|           |                                     |

この例では、次に示すように、条件を定義するためにアクセスリストが使用されます。

<#root>

#### ASR1000#

show access-list 150

Extended IP access list 150 10 permit icmp host 172.16.10.2 host 172.16.20.2 ASR1000#

debug platform condition interface gig 0/0/1 ipv4
access-list 150 ingress

条件付きデバッグを開始するには、次のコマンドを入力します。

<#root>

ASR1000#

debug platform condition start

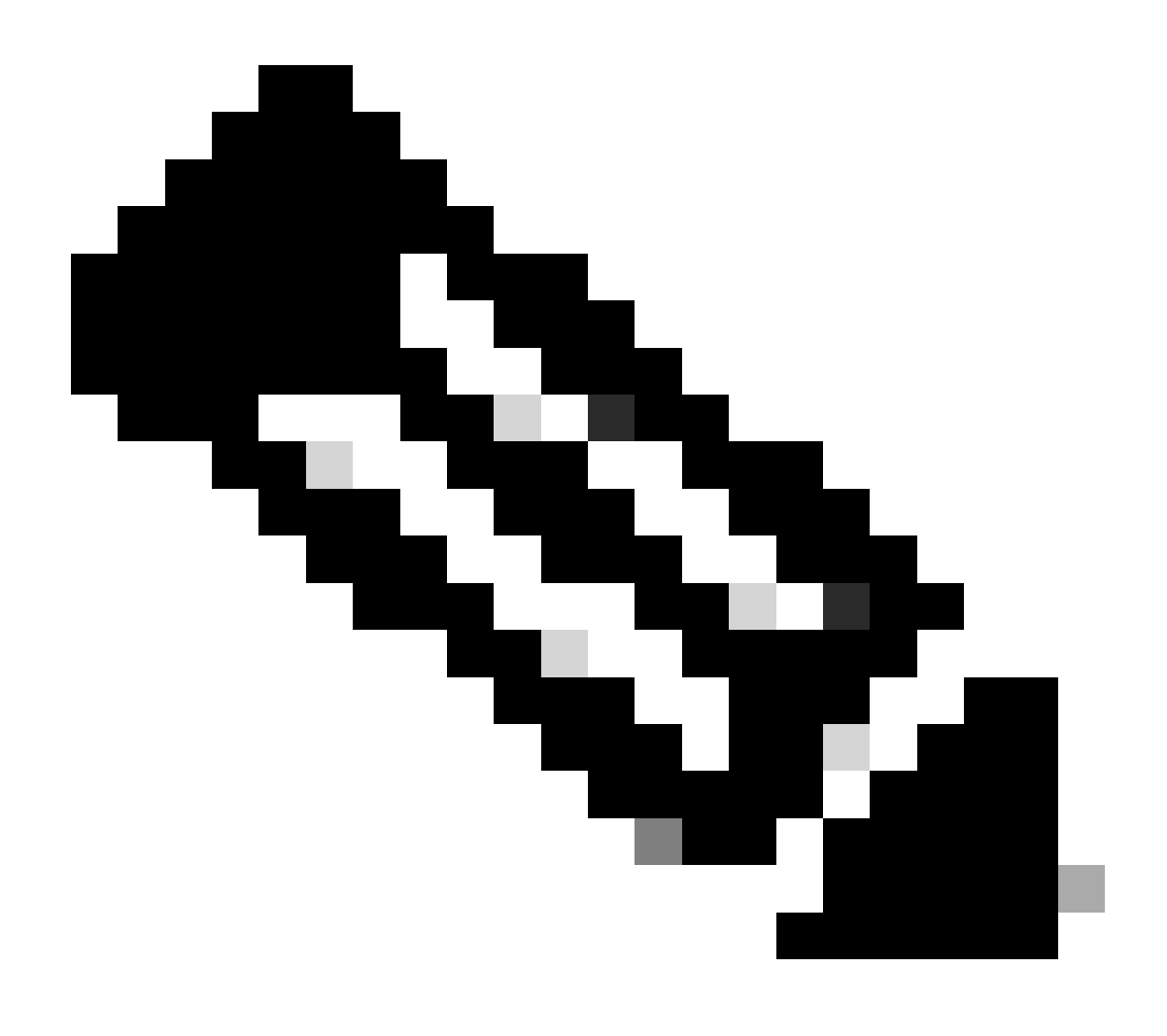

注:条件付きデバッグインフラストラクチャを停止または無効にするには、debug platform condition stopコマンドを入力します。

設定されている条件付きデバッグフィルタを表示するには、次のコマンドを入力します。

| <#root>                  |        |        |           |           |
|--------------------------|--------|--------|-----------|-----------|
| ASR1000#                 |        |        |           |           |
| show platform conditions |        |        |           |           |
|                          |        |        |           |           |
| Conditional Debug Global | State: |        |           |           |
| Start                    |        |        |           |           |
| Conditions               |        |        |           | Discotion |
|                          |        |        |           | Direction |
| GigabitEthernet0/0/1     |        | & IPV4 | ACL [150] | ingress   |
|                          |        |        |           |           |
| Feature Condition        | Format |        | Value     |           |
| 1                        |        | I      |           |           |

ASR1000#

要約すると、次の設定はこれまでに適用されています。

<#root>

access-list 150 permit icmp host 172.16.10.2 host 172.16.20.2

debug platform condition interface gig 0/0/1 ipv4 access-list 150 ingress debug platform condition start

パケットトレースの有効化

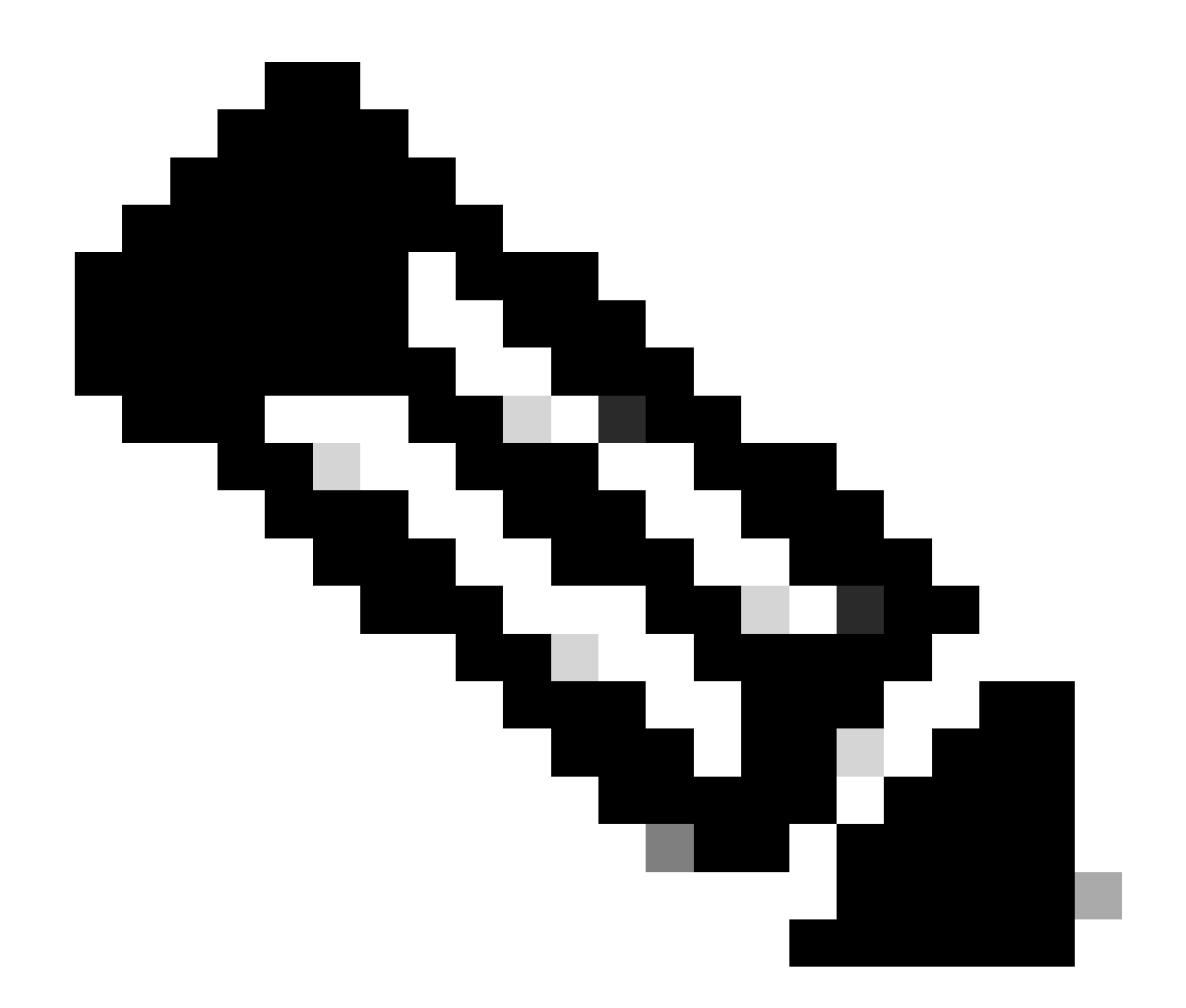

注:このセクションでは、パケットオプションとコピーオプションについて詳しく説明 します。その他のオプションについては、このドキュメントの後半で説明します。

パケットトレースは、物理インターフェイスと論理インターフェイス(トンネルインターフェイ スや仮想アクセスインターフェイスなど)の両方でサポートされています。

パケットトレースのCLI構文を次に示します。

<#root>

ASR1000#

debug platform packet-trace

? copy Copy packet data drop Trace drops only inject Trace injects only packet Packet count punt Trace punts only <#root>

```
debug platform packet-trace packet <pkt-size/pkt-num> [fia-trace | summary-only]
  [circular] [data-size <data-size>]
```

このコマンドのキーワードの説明を次に示します。

- pkt-num:Packet Numberは、同時に維持されるパケットの最大数を指定します。
- summary-only:サマリーデータのみがキャプチャされるように指定します。デフォルトでは、サマリーデータと機能パスデータの両方がキャプチャされます。
- fia-trace:オプションで、パスデータ情報に加えてFIAトレースを実行します。
- data-size:パスデータバッファのサイズを2,048 ~ 16,384バイトで指定できます。デフォ ルトは 2,048 バイトです。

#### <#root>

debug platform packet-trace copy packet {in | out | both} [L2 | L3 | L4]
[size <num-bytes>]

このコマンドのキーワードの説明を次に示します。

- in/out:コピーするパケットフローの方向(入力または出力)を指定します。
- L2/L3/L4:パケットのコピーを開始する場所を指定できます。レイヤ2(L2)がデフォルトの 場所です。
- size:コピーするオクテットの最大数を指定できます。デフォルトは64オクテットです。

次の例では、条件付きデバッグインフラストラクチャで選択されたトラフィックのパケットトレ ースを有効にするために使用するコマンドを示します。

<#root>

ASR1000#

debug platform packet-trace packet 16

パケットトレースの設定を確認するには、次のコマンドを入力します。

<#root>

ASR1000#

show platform packet-trace configuration

debug platform packet-trace packet 16 data-size 2048

show debuggingコマンドを入力して、プラットフォーム条件付きデバッグとパケットトレース設 定の両方を表示することもできます。

| <#root>                     |                |                  |           |         |
|-----------------------------|----------------|------------------|-----------|---------|
| ASR1000#                    |                |                  |           |         |
| show debugging              |                |                  |           |         |
| IOSXE Conditional Debug     | Configs:       |                  |           |         |
| Conditional Debug Globa     | l State: Start |                  |           |         |
| Conditions                  |                |                  | Direction | 1       |
| GigabitEthernet0/0/1        |                | & IPV4 ACL [150] |           | ingress |
| <br>IOSXE Packet Tracing Co | nfigs:         |                  |           |         |
| Feature Condition           | Format         | Value            |           |         |
| Feature Type                | Submode        |                  |           | Level   |
|                             |                |                  | · ·       |         |

IOSXE Packet Tracing Configs:

debug platform packet-trace packet 16 data-size 2048

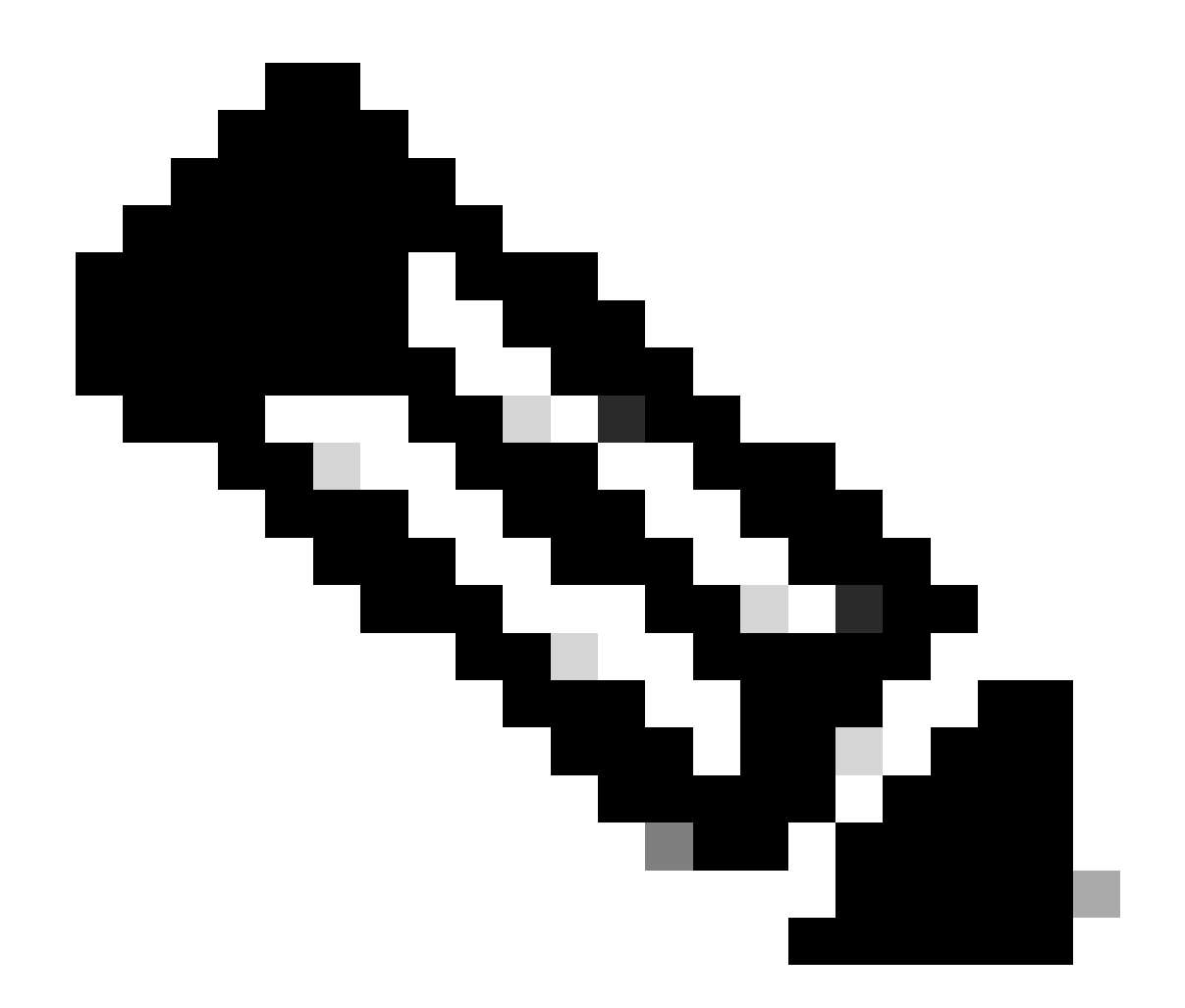

注:すべてのプラットフォームデバッグ条件、パケットトレース設定、およびパケット トレース設定をクリアするには、clear platform condition allコマンドを入力します。

要約すると、パケットトレースを有効にするために、これまでに次の設定データが使用されてい ます。

<#root>

debug platform packet-trace packet 16

パケットトレースに関する出力条件の制限

条件は、条件フィルタと、パケットに条件フィルタを適用するタイミングを定義します。たとえ ば、debug platform condition interface g0/0/0 egressは、パケットがインターフェイスg0/0/0の出 力FIAに到達したときに一致したと識別されることを意味します。そのため、入力からそのポイン

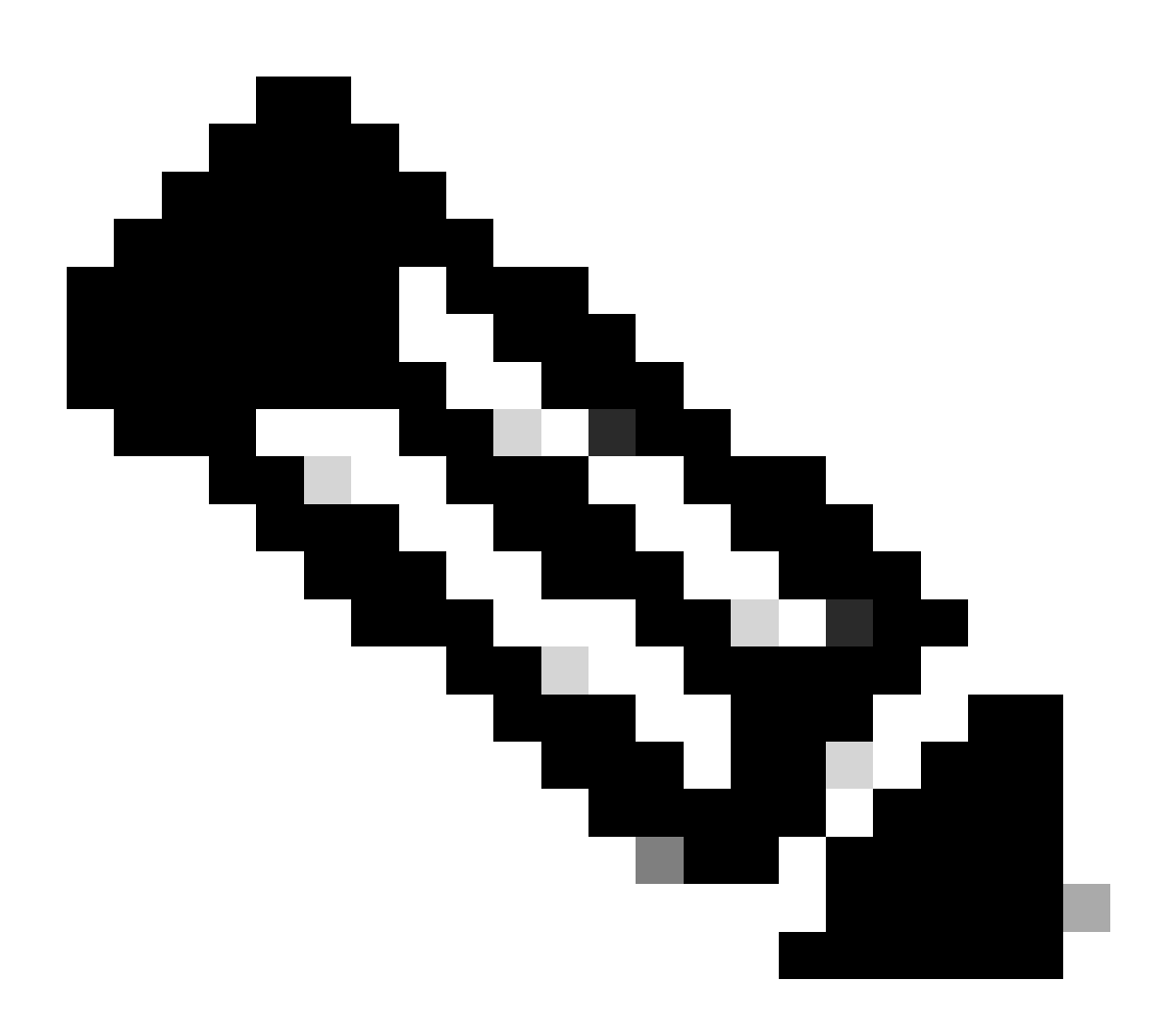

注:パケットトレースに入力条件を使用して、できるだけ完全で意味のあるデータを取 得することを強く推奨します。出力条件を使用できますが、制限事項に注意してくださ い。

パケットトレースの結果の表示

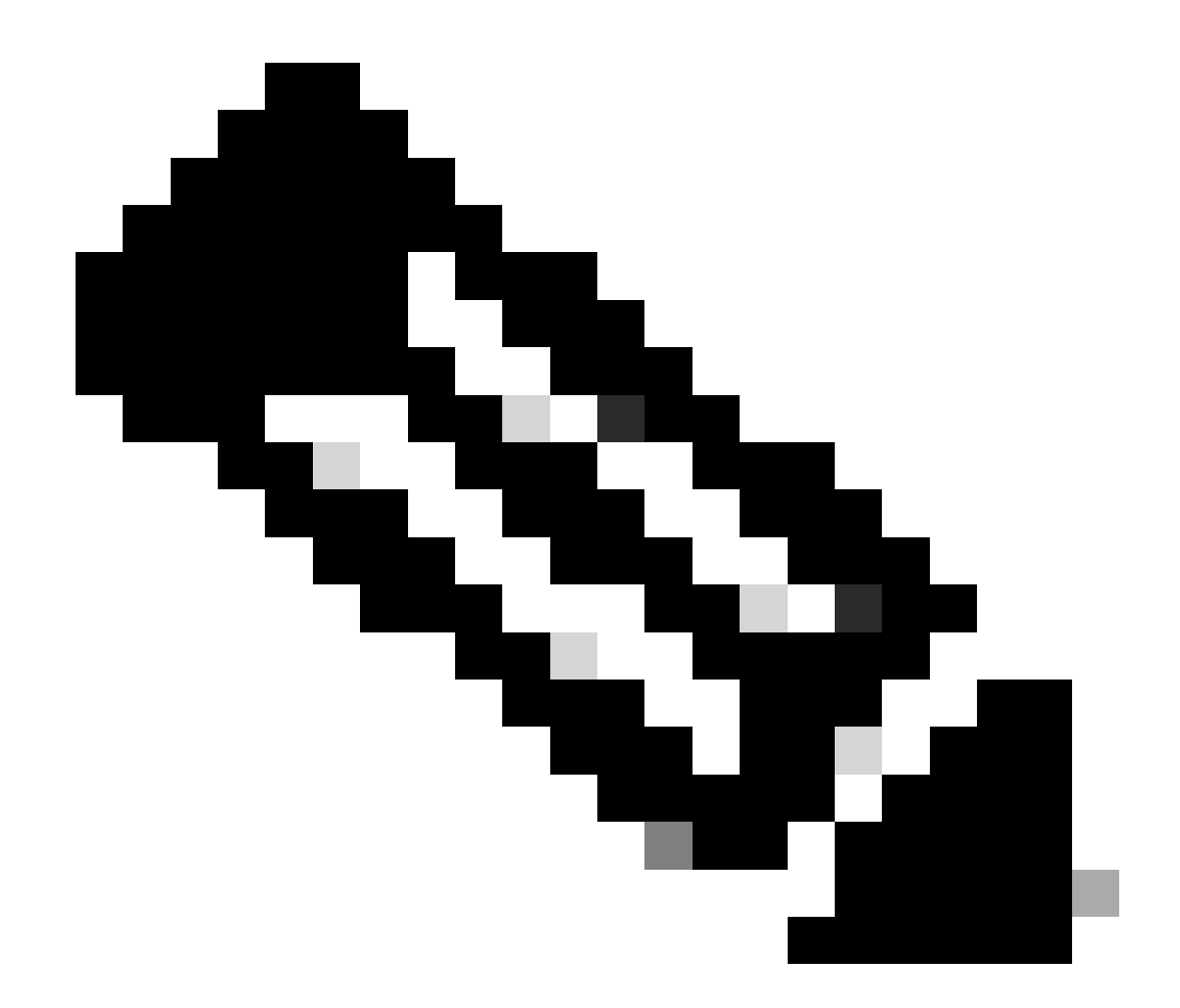

注:このセクションでは、パストレースが有効であることを前提としています。

パケットトレースでは、次の3つのレベルのインスペクションが提供されます。

- アカウンティング
- パケットごとの要約
- パケットごとのパスデータ

5つのICMP要求パケットが172.16.10.2から172.16.20.2に送信される場合は、パケットトレースの結果を表示するために次のコマンドを使用できます。

<#root>

ASR1000#

show platform packet-trace statistics

Packets Traced: 5

Ingress5Inject0Forward5Punt0Drop0Consume0

#### ASR1000#

show platform packet-trace summary

#### Pkt

| Input | Output | State | Reason |
|-------|--------|-------|--------|
|       |        |       |        |

#### 0

| Gi0/0/1 | Gi0/0/0                                             | FWD                                                                                                    |
|---------|-----------------------------------------------------|----------------------------------------------------------------------------------------------------|
| Gi0/0/1 | Gi0/0/0                                             | FWD                                                                                                    |
| Gi0/0/1 | Gi0/0/0                                             | FWD                                                                                                    |
| Gi0/0/1 | Gi0/0/0                                             | FWD                                                                                                    |
| Gi0/0/1 | Gi0/0/0                                             | FWD                                                                                                    |
|         | Gi0/0/1<br>Gi0/0/1<br>Gi0/0/1<br>Gi0/0/1<br>Gi0/0/1 | Gi0/0/1         Gi0/0/0           Gi0/0/1         Gi0/0/0           Gi0/0/1         Gi0/0/0           Gi0/0/1         Gi0/0/0           Gi0/0/1         Gi0/0/0 |

#### ASR1000#

show platform packet-trace packet 0

#### Packet: 0

|            | CBUG ID: 4      |        |             |                 |      |
|------------|-----------------|--------|-------------|-----------------|------|
| Summary    |                 |        |             |                 |      |
| Input      | : GigabitEther  | net0/0 | 0/1         |                 |      |
| Output     | : GigabitEther  | net0/0 | 0/0         |                 |      |
| State      | : FWD           |        |             |                 |      |
| Timestamp  |                 |        |             |                 |      |
| Start      | : 18192819921   | 18 ns  | (05/17/2014 | 06:42:01.207240 | UTC) |
| Stop       | : 18192820951   | 21 ns  | (05/17/2014 | 06:42:01.207343 | UTC) |
| Path Trace | 9               |        |             |                 |      |
| Feature: 1 | IPV4            |        |             |                 |      |
| Source     | : 172.16.10.    | 2      |             |                 |      |
| Destinatio | on : 172.16.20. | 2      |             |                 |      |
| Protocol   | : 1 (ICMP)      |        |             |                 |      |
|            |                 |        |             |                 |      |

#### ASR1000#

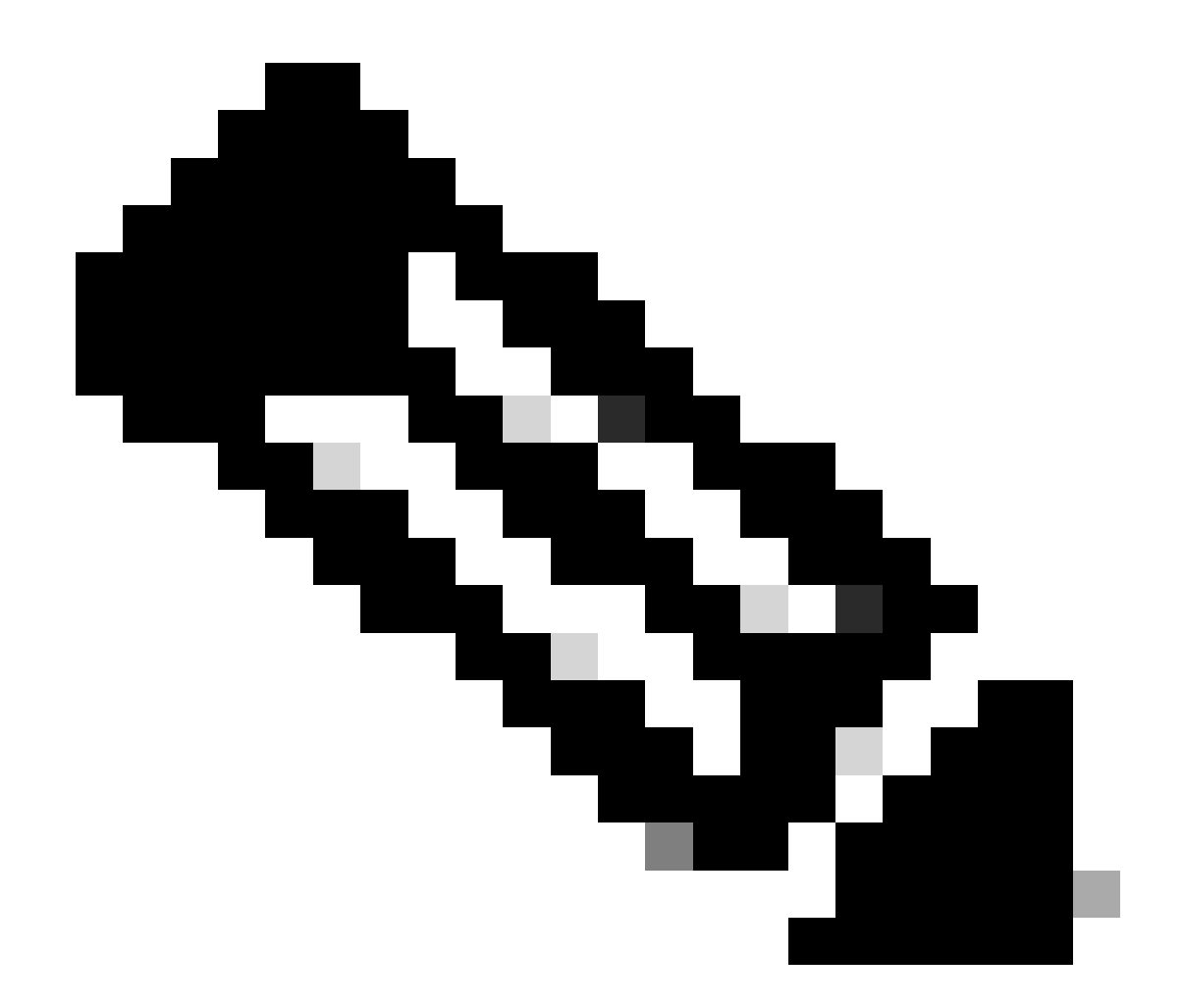

注:3番目のコマンドは、各パケットのパケットトレースを表示する方法を示す例です。この例では、トレースされた最初のパケットが表示されます。

これらの出力から、5個のパケットがトレースされ、入力インターフェイス、出力インターフェイス、状態、およびパストレースを確認できます。

| 都道府<br>県 | 備考                                                                                              |
|----------|-------------------------------------------------------------------------------------------------|
| 転送       | パケットは、出力インターフェイス経由でネクストホップに転送されるように、配信の<br>ためにスケジューリング/キューイングされます。                              |
| パント      | パケットはフォワーディングプロセッサ(FP)からルートプロセッサ(RP)(コントロール<br>プレーン)にパントされます。                                   |
| DROP     | パケットはFPでドロップされます。ドロップの理由の詳細を調べるには、FIAトレース<br>を実行するか、グローバルドロップカウンタを使用するか、またはデータパスデバッグ<br>を使用します。 |
| 短所       | パケットは、ICMP ping要求や暗号化パケットなどのパケットプロセス中に消費されま                                                     |

### す。

パケットトレース統計情報の出力にあるingressカウンタとinjectカウンタは、外部インターフェイ ス経由で入力されたパケットとコントロールプレーンから注入されたパケットにそれぞれ対応し ています。

FIAトレース

FIAは、パケットが入力または出力で転送されるときに、Quantum Flow Processor(QFP)内の Packet Processor Engine(PPE)によって順次実行される機能のリストを保持します。機能は、マ シンに適用される設定データに基づいています。したがって、FIAトレースは、パケットの処理中 にシステムを通過するパケットのフローを理解するのに役立ちます。

FIAでパケットトレースを有効にするには、次の設定データを適用する必要があります。

<#root>

ASR1000#

debug platform packet-trace packet 16 fia-trace

パケットトレースの結果の表示

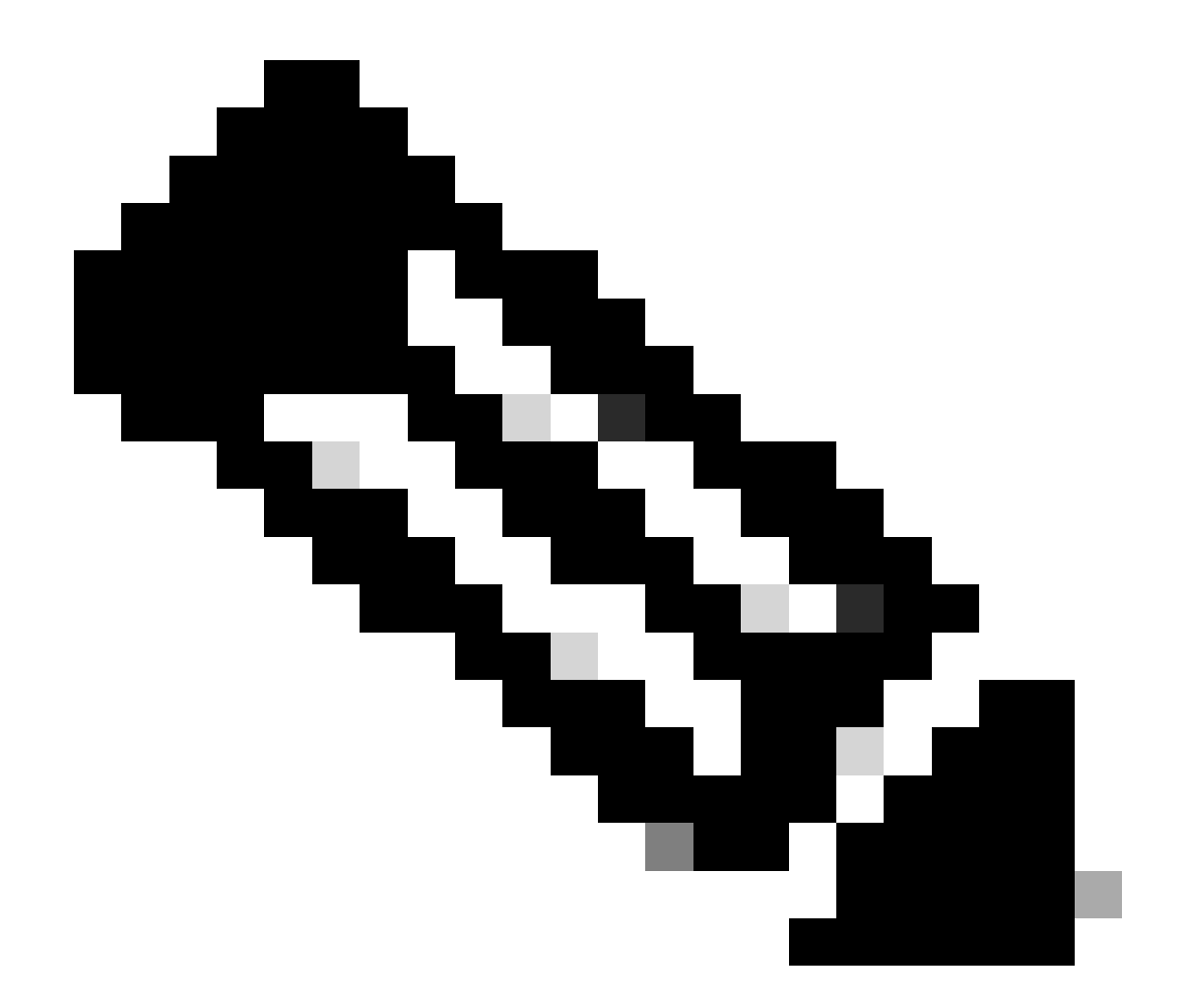

注:このセクションでは、FIAトレースが有効であることを前提としています。また、現 在のパケットトレースコマンドを追加または変更すると、バッファリングされたパケッ トトレースの詳細がクリアされるため、一部のトラフィックを再度、送信してトレース する必要があります。

前のセクションで説明したように、FIAトレースを有効にするために使用するコマンドを入力した後、172.16.10.2から172.16.20.2に5つのICMPパケットを送信します。

<#root>

#### ASR1000#

#### show platform packet-trace summary

| Pkt | Input   | Output  | State | Reason |
|-----|---------|---------|-------|--------|
| 0   | Gi0/0/1 | Gi0/0/0 | FWD   |        |
| 1   | Gi0/0/1 | Gi0/0/0 | FWD   |        |
| 2   | Gi0/0/1 | Gi0/0/0 | FWD   |        |
| 3   | Gi0/0/1 | Gi0/0/0 | FWD   |        |

ASR1000# show platform packet-trace packet 0 Packet: 0 CBUG ID: 9 Summary Input : GigabitEthernet0/0/1 Output : GigabitEthernet0/0/0 : FWD State Timestamp Start : 1819281992118 ns (05/17/2014 06:42:01.207240 UTC) Stop : 1819282095121 ns (05/17/2014 06:42:01.207343 UTC) Path Trace Feature: IPV4 Source : 172.16.10.2 Destination : 172.16.20.2 Protocol : 1 (ICMP) Feature: FIA\_TRACE : 0x8059dbe8 - DEBUG\_COND\_INPUT\_PKT Entry Timestamp : 3685243309297 Feature: FIA\_TRACE : 0x82011a00 - IPV4\_INPUT\_DST\_LOOKUP\_CONSUME Entry Timestamp : 3685243311450 Feature: FIA\_TRACE : 0x82000170 - IPV4\_INPUT\_FOR\_US\_MARTIAN Entry Timestamp : 3685243312427 Feature: FIA\_TRACE : 0x82004b68 - IPV4\_OUTPUT\_LOOKUP\_PROCESS Entry Timestamp : 3685243313230 Feature: FIA\_TRACE : 0x8034f210 - IPV4\_INPUT\_IPOPTIONS\_PROCESS Entry Timestamp : 3685243315033 Feature: FIA\_TRACE : 0x82013200 - IPV4\_OUTPUT\_GOTO\_OUTPUT\_FEATURE Entry Timestamp : 3685243315787 Feature: FIA\_TRACE Entry : 0x80321450 - IPV4\_VFR\_REFRAG Timestamp : 3685243316980 Feature: FIA\_TRACE : 0x82014700 - IPV6\_INPUT\_L2\_REWRITE Entry Timestamp : 3685243317713 Feature: FIA\_TRACE Entry : 0x82000080 - IPV4\_OUTPUT\_FRAG Timestamp : 3685243319223 Feature: FIA\_TRACE : 0x8200e500 - IPV4\_OUTPUT\_DROP\_POLICY Entry Timestamp : 3685243319950 Feature: FIA\_TRACE : 0x8059aff4 - PACTRAC\_OUTPUT\_STATS Entry Timestamp : 3685243323603 Feature: FIA\_TRACE Entrv : 0x82016100 - MARMOT\_SPA\_D\_TRANSMIT\_PKT Timestamp : 3685243326183

Gi0/0/0

FWD

ASR1000#

Gi0/0/1

4

インターフェイスに関連付けられたFIAのチェック

プラットフォーム条件付きデバッグを有効にすると、条件付きデバッグが機能としてFIAに追加されます。インターフェイスでの処理の機能順序に基づいて、条件フィルタを適宜設定する必要があります。たとえば、事前NATアドレスと事後NATアドレスのどちらを条件フィルタで使用する必要があるかなどです。

次の出力は、入力方向で有効になっているプラットフォーム条件付きデバッグに対するFIAの機能 の順序を示しています。

#### <#root>

ASR1000#

show platform hardware qfp active interface if-name GigabitEthernet 0/0/1

General interface information Interface Name: GigabitEthernet0/0/1 Interface state: VALID Platform interface handle: 10 QFP interface handle: 8 Rx uidb: 1021 Tx uidb: 131064 Channel: 16 Interface Relationships BGPPA/QPPB interface configuration information Ingress: BGPPA/QPPB not configured. flags: 0000 Egress : BGPPA not configured. flags: 0000 ipv4\_input enabled. ipv4\_output enabled. layer2\_input enabled. layer2\_output enabled. ess\_ac\_input enabled. Features Bound to Interface: 2 GIC FIA state **48 PUNT INJECT DB** 39 SPA/Marmot server 40 ethernet 1 IFM 31 icmp\_svr 33 ipfrag\_svr 34 ipreass\_svr 36 ipvfr\_svr 37 ipv6vfr\_svr 12 CPP IPSEC Protocol 0 - ipv4\_input FIA handle - CP:0x108d99cc DP:0x8070f400 IPV4\_INPUT\_DST\_LOOKUP\_ISSUE (M) IPV4\_INPUT\_ARL\_SANITY (M)

CBUG\_INPUT\_FIA

IPV4\_INPUT\_DST\_LOOKUP\_CONSUME (M) IPV4\_INPUT\_FOR\_US\_MARTIAN (M) IPV4\_INPUT\_IPSEC\_CLASSIFY IPV4\_INPUT\_IPSEC\_COPROC\_PROCESS IPV4\_INPUT\_IPSEC\_RERUN\_JUMP IPV4\_INPUT\_LOOKUP\_PROCESS (M) IPV4\_INPUT\_IPOPTIONS\_PROCESS (M) IPV4\_INPUT\_GOTO\_OUTPUT\_FEATURE (M) Protocol 1 - ipv4\_output FIA handle - CP:0x108d9a34 DP:0x8070eb00 IPV4\_OUTPUT\_VFR MC\_OUTPUT\_GEN\_RECYCLE (D) IPV4\_VFR\_REFRAG (M) IPV4\_OUTPUT\_IPSEC\_CLASSIFY IPV4\_OUTPUT\_IPSEC\_COPROC\_PROCESS IPV4\_OUTPUT\_IPSEC\_RERUN\_JUMP IPV4\_OUTPUT\_L2\_REWRITE (M) IPV4\_OUTPUT\_FRAG (M) IPV4\_OUTPUT\_DROP\_POLICY (M) PACTRAC\_OUTPUT\_STATS MARMOT\_SPA\_D\_TRANSMIT\_PKT DEF\_IF\_DROP\_FIA (M) Protocol 8 - layer2\_input FIA handle - CP:0x108d9bd4 DP:0x8070c700 LAYER2\_INPUT\_SIA (M) CBUG\_INPUT\_FIA DEBUG\_COND\_INPUT\_PKT LAYER2\_INPUT\_LOOKUP\_PROCESS (M) LAYER2\_INPUT\_GOTO\_OUTPUT\_FEATURE (M) Protocol 9 - layer2\_output FIA handle - CP:0x108d9658 DP:0x80714080 LAYER2\_OUTPUT\_SERVICEWIRE (M) LAYER2 OUTPUT DROP POLICY (M) PACTRAC\_OUTPUT\_STATS MARMOT\_SPA\_D\_TRANSMIT\_PKT DEF\_IF\_DROP\_FIA (M) Protocol 14 - ess\_ac\_input FIA handle - CP:0x108d9ba0 DP:0x8070cb80 PPPOE\_GET\_SESSION ESS\_ENTER\_SWITCHING PPPOE\_HANDLE\_UNCLASSIFIED\_SESSION DEF\_IF\_DROP\_FIA (M)

QfpEth Physical Information DPS Addr: 0x11215eb8 Submap Table Addr: 0x00000000 VLAN Ethertype: 0x8100 QOS Mode: Per Link

ASR1000#

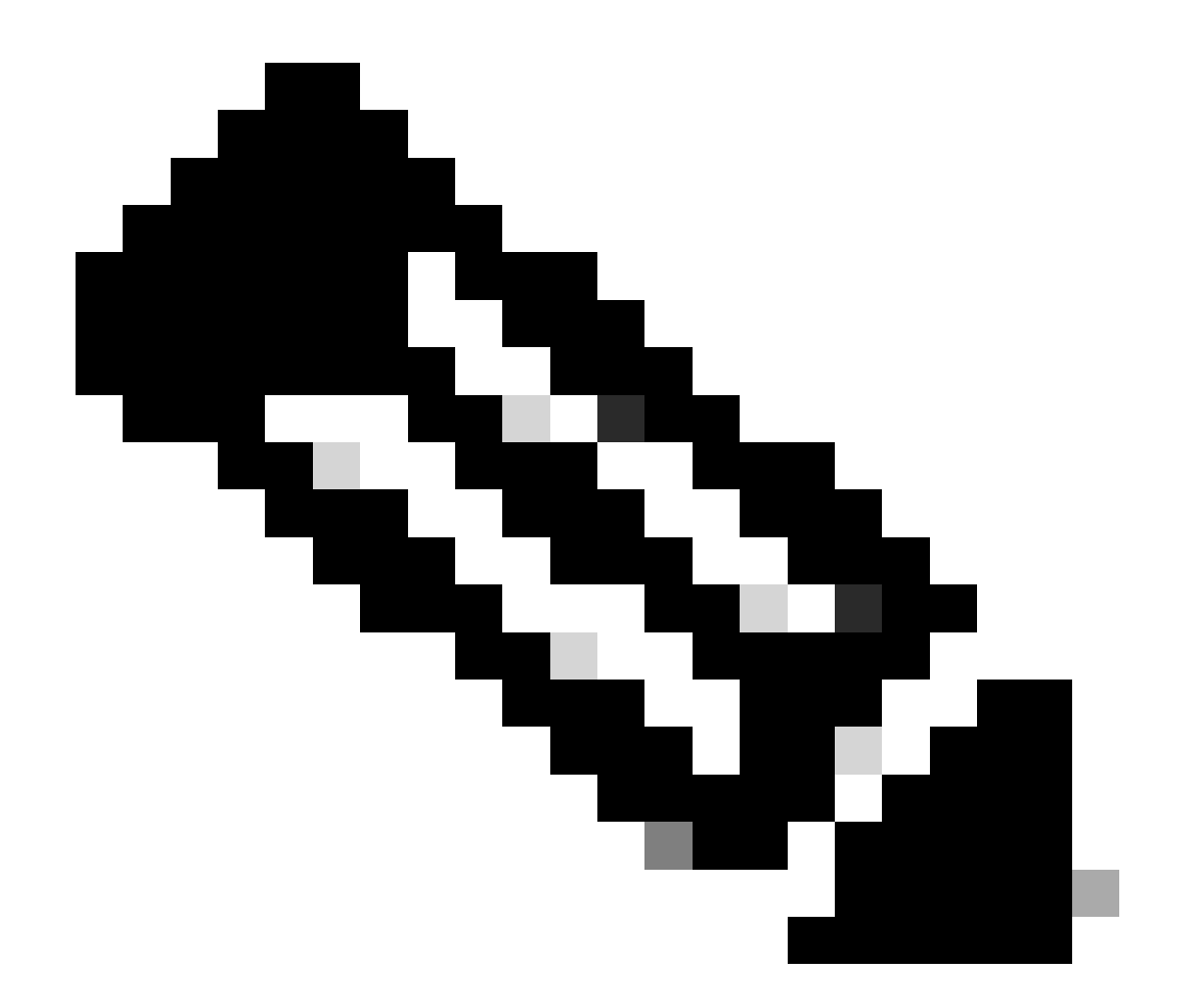

注:CBUG\_INPUT\_FIAとDEBUG\_COND\_INPUT\_PKTは、ルータに設定されている条件付 きデバッグ機能に対応します。

トレースされたパケットのダンプ

このセクションで説明するように、トレースされたパケットはコピーおよびダンプできます。次の例は、入力方向(172.16.10.2 ~ 172.16.20.2)に最大2,048バイトのパケットをコピーする方法を示しています。

必要な追加コマンドを次に示します。

<#root>

ASR1000#

debug platform packet-trace copy packet input size 2048

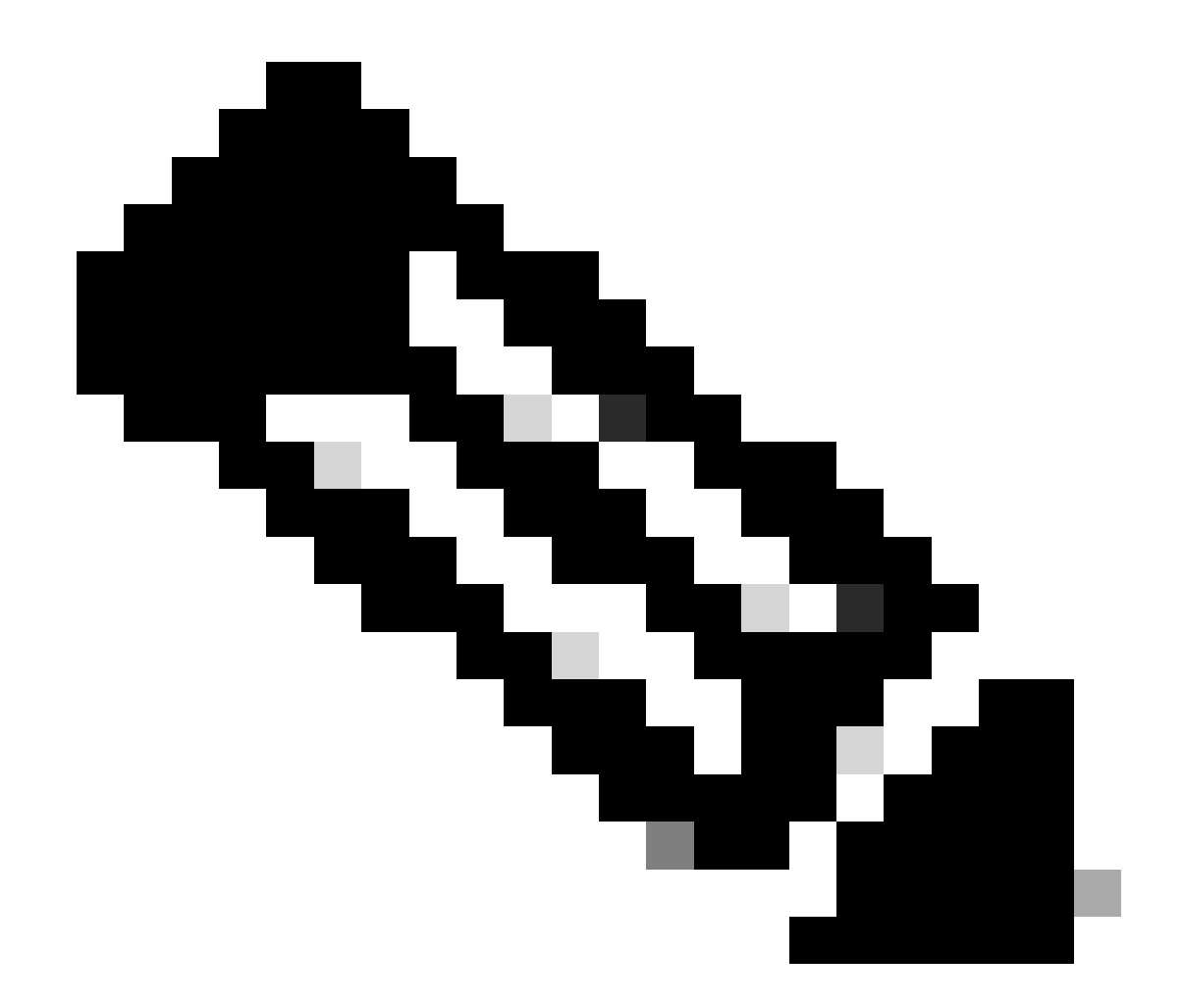

注:コピーされるパケットのサイズは、16~2,048バイトの範囲です。

コピーされたパケットをダンプするには、次のコマンドを入力します。

<#root>

ASR1000#

show platform packet-trace packet 0

CBUG ID: 14 Packet: 0 Summary : GigabitEthernet0/0/1 Input : GigabitEthernet0/0/0 Output State : FWD Timestamp : 1819281992118 ns (05/17/2014 06:40:01.207240 UTC) Start Stop : 1819282095121 ns (05/17/2014 06:40:01.207343 UTC) Path Trace Feature: IPV4

Source : 172.16.10.2
Destination : 172.16.20.2
Protocol : 1 (ICMP)
Feature: FIA\_TRACE
Entry : 0x8059dbe8 - DEBUG\_COND\_INPUT\_PKT
Timestamp : 4458180580929

<some content excluded>

Feature: FIA\_TRACE
Entry : 0x82016100 - MARMOT\_SPA\_D\_TRANSMIT\_PKT
Timestamp : 4458180593896

Packet Copy In

a4934c8e 33020023 33231379 08004500 00640160 0000ff01 5f16ac10 0201ac10 01010800 1fd40024 0000000 000184d0 d980abcd abcdabcd abcdabcdabcd abcdabcd abcdabcd abcdabcd abcdabcd abcdabcda

ASR1000#

トレースの削除

ドロップトレースは、Cisco IOS XEソフトウェアリリース3.11以降で使用できます。ドロップされたパケットに対してのみパケットトレースを有効にするこの機能の主な特徴は次のとおりです。

- オプションで、特定のドロップコードに対するパケットの保持期間を指定できます。
- ドロップイベントをキャプチャするために、グローバル条件またはインターフェイス条件なしで使用できます。
- ドロップイベントキャプチャとは、パケットの寿命ではなく、ドロップ自体だけをトレース することを意味します。ただし、条件を調整したり、次のデバッグステップの手がかりを提 供したりするために、サマリーデータ、タプルデータ、およびパケットをキャプチャするこ とはできます。

ドロップタイプのパケットトレースを有効にするために使用するコマンド構文を次に示します。

<#root>

debug platform packet-trace drop [code <code-num>]

廃棄コードは廃棄IDと同じで、show platform hardware qfp active statistics drop detailコマンドの 出力に表示されます。

<#root>

ASR1000#

\_\_\_\_\_

ID

| Global Drop Stats | Packets | Octets |
|-------------------|---------|--------|
| 60                |         |        |
| IpTtlExceeded     | 3       | 126    |
| 8                 |         |        |
| Ipv4Acl           | 32      | 3432   |

### ドロップトレースシナリオの例

172.16.10.2から172.16.20.2にトラフィックをドロップするには、ASR1KのGig 0/0/0インターフェイスに次のACLを適用します。

access-list 199 deny ip host 172.16.10.2 host 172.16.20.2 access-list 199 permit ip any any interface Gig 0/0/0 ip access-group 199 out

ローカルホストからリモートホストへのトラフィックをドロップするACLを設定した状態で、次のドロップトレース設定を適用します。

#### <#root>

debug platform condition interface Gig 0/0/1 ingress

debug platform condition start

debug platform packet-trace packet 1024 fia-trace

debug platform packet-trace drop

172.16.10.2から172.16.20.2に5つのICMP要求パケットを送信します。次に示すように、廃棄トレースはACLによって廃棄されるこれらのパケットをキャプチャします。

<#root>

#### ASR1000#

#### show platform packet-trace statistics

PacketsSummaryMatched5Traced5PacketsReceivedIngress5Inject0PacketsProcessedForward0Punt0

| Drop  | 5 |      |         |
|-------|---|------|---------|
| Count |   | Code | Cause   |
| 5     |   | 8    | Ipv4Acl |

Consume 0

#### ASR1000#

#### show platform packet-trace summary

| Pkt | Input   | Output  | State | Rea | ason      |
|-----|---------|---------|-------|-----|-----------|
| 0   | Gi0/0/1 | Gi0/0/0 | DROP  | 8   | (Ipv4Acl) |
| 1   | Gi0/0/1 | Gi0/0/0 | DROP  | 8   | (Ipv4Acl) |
| 2   | Gi0/0/1 | Gi0/0/0 | DROP  | 8   | (Ipv4Acl) |
| 3   | Gi0/0/1 | Gi0/0/0 | DROP  | 8   | (Ipv4Acl) |
| 4   | Gi0/0/1 | Gi0/0/0 | DROP  | 8   | (Ipv4Acl) |

#### ASR1K#

debug platform condition stop

#### ASR1K#

show platform packet-trace packet 0

| Packet: | 0 |   | CBUG ID: 140         |
|---------|---|---|----------------------|
| Summary |   |   |                      |
| Input   |   | : | GigabitEthernet0/0/1 |
| Output  |   | : | GigabitEthernet0/0/0 |

State : DROP 8 (Ipv4Acl)

Timestamp Start : 1819281992118 ns (05/17/2014 06:42:01.207240 UTC) Stop : 1819282095121 ns (05/17/2014 06:42:01.207343 UTC) Path Trace Feature: IPV4 Source : 172.16.10.2 Destination : 172.16.20.2 Protocol : 1 (ICMP)

Feature: FIA\_TRACE Entry : 0x806c7eac - DEBUG\_COND\_INPUT\_PKT Lapsed time: 1031 ns Feature: FIA\_TRACE Entry : 0x82011c00 - IPV4\_INPUT\_DST\_LOOKUP\_CONSUME Lapsed time: 657 ns Feature: FIA\_TRACE Entry : 0x806a2698 - IPV4\_INPUT\_ACL Lapsed time: 2773 ns Feature: FIA\_TRACE Entry : 0x82000170 - IPV4\_INPUT\_FOR\_US\_MARTIAN Lapsed time: 1013 ns Feature: FIA\_TRACE Entry : 0x82004500 - IPV4\_OUTPUT\_LOOKUP\_PROCESS Lapsed time: 2951 ns Feature: FIA\_TRACE Entry : 0x8041771c - IPV4\_INPUT\_IPOPTIONS\_PROCESS Lapsed time: 373 ns Feature: FIA\_TRACE Entry : 0x82013400 - MPLS\_INPUT\_GOTO\_OUTPUT\_FEATURE Lapsed time: 2097 ns Feature: FIA\_TRACE : 0x803c60b8 - IPV4\_MC\_OUTPUT\_VFR\_REFRAG Entry Lapsed time: 373 ns Feature: FIA\_TRACE : 0x806db148 - OUTPUT\_DROP Entry Lapsed time: 1297 ns Feature: FIA\_TRACE Entry : 0x806a0c98 - IPV4\_OUTPUT\_ACL Lapsed time: 78382 ns

ASR1000#

## トレースの挿入とパント

インジェクトおよびパントパケットトレース機能は、Cisco IOS XEソフトウェアリリース3.12以 降で、パント(コントロールプレーンにパントされたFPで受信されるパケット)およびインジェ クト(コントロールプレーンからFPにインジェクトされるパケット)パケットをトレースするた めに追加されました。

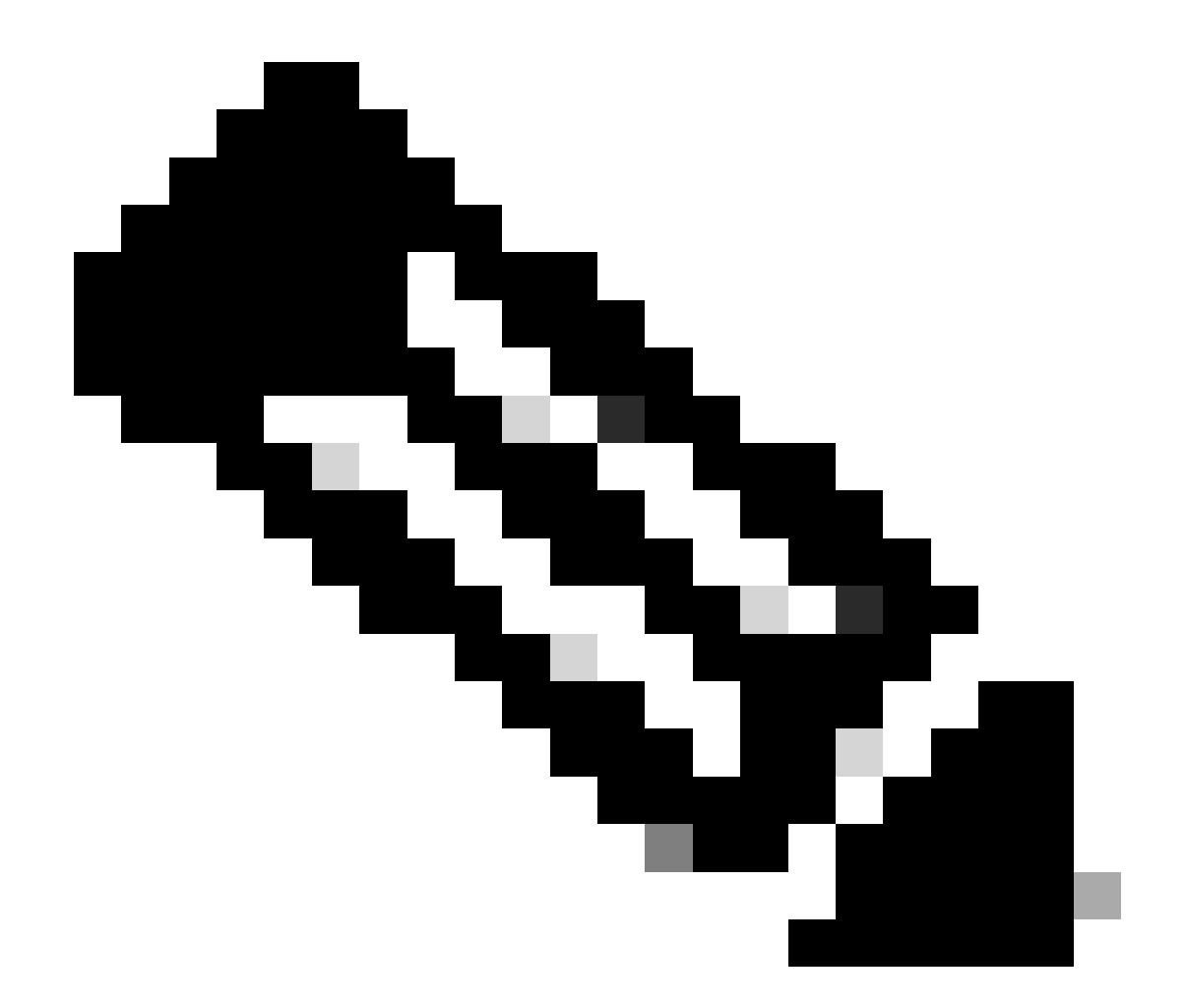

注:パントトレースは、ドロップトレースと同様に、グローバル条件またはインターフ ェイス条件がなくても機能します。ただし、挿入トレースを機能させるには、条件を定 義する必要があります。

ASR1Kから隣接ルータにpingを実行したときのpunt nject packet trace およびiの例を次に示します。

<#root>

ASR1000#

debug platform condition ipv4 172.16.10.2/32 both

ASR1000#

debug platform condition start

ASR1000#

debug platform packet-trace punt

ASR1000#

debug platform packet-trace inject

ASR1000#

debug platform packet-trace packet 16

ASR1000# ASR1000#ping 172.16.10.2 Type escape sequence to abort. Sending 5, 100-byte ICMP Echos to 172.16.10.2, timeout is 2 seconds: !!!!! Success rate is 100 percent (5/5), round-trip min/avg/max = 14/14/15 ms ASR1000#

ここで、punt およびnject trace rの結果を確認できます。

<#root>

#### ASR1000#

show platform packet-trace summary

| Pkt | Input   | Output           | State | Reaso | n             |
|-----|---------|------------------|-------|-------|---------------|
| 0   | INJ.2   | Gi0/0/1          | FWD   |       |               |
| 1   | Gi0/0/1 | internal0/0/rp:0 | PUNT  | 11    | (For-us data) |
| 2   | INJ.2   | Gi0/0/1          | FWD   |       |               |
| 3   | Gi0/0/1 | internal0/0/rp:0 | PUNT  | 11    | (For-us data) |
| 4   | INJ.2   | Gi0/0/1          | FWD   |       |               |
| 5   | Gi0/0/1 | internal0/0/rp:0 | PUNT  | 11    | (For-us data) |
| 6   | INJ.2   | Gi0/0/1          | FWD   |       |               |
| 7   | Gi0/0/1 | internal0/0/rp:0 | PUNT  | 11    | (For-us data) |
| 8   | INJ.2   | Gi0/0/1          | FWD   |       |               |
| 9   | Gi0/0/1 | internal0/0/rp:0 | PUNT  | 11    | (For-us data) |
|     |         |                  |       |       |               |

ASR1000#

show platform packet-trace packet 0

Packet: 0 CBUG ID: 120 Summary

Input : INJ.2

 Output
 : GigabitEthernet0/0/1

 State
 : FWD

 Timestamp

 Start
 : 115612780360228 ns (05/29/2014 15:02:55.467987 UTC)

 Stop
 : 115612780380931 ns (05/29/2014 15:02:55.468008 UTC)

 Path Trace

 Feature:
 IPV4

 Source
 : 172.16.10.1

 Destination:
 : 172.16.10.2

 Protocol
 : 1 (ICMP)

ASR1000# ASR1000#

show platform packet-trace packet 1

Packet: 1CBUG ID: 121SummaryInput: GigabitEthernet0/0/1Output: internal0/0/rp:0

State : PUNT 11 (For-us data)

Timestamp Start : 115612781060418 ns (05/29/2014 15:02:55.468687 UTC) Stop : 115612781120041 ns (05/29/2014 15:02:55.468747 UTC) Path Trace Feature: IPV4 Source : 172.16.10.2 Destination : 172.16.10.1 Protocol : 1 (ICMP)

IOSdとLFTSのパント/インジェクトトレースおよびUDFマッチングによるパケットトレースの拡張(17.3.1の新機能)

パケットトレース機能はさらに拡張され、Cisco IOS-XEリリース17.3.1でIOSdまたは他のBinOSプロセスを発信元または宛先とするパケットに対して、追加のトレース情報を提供します。

IOSdドロップトレース

この機能拡張により、パケットトレースがIOSdに拡張され、IOSd内部でのパケットドロップ(通常は*show ip traffic*の出力で報告される)に関する情報を提供できるようになりました。IOSdドロップトレースを有効にするために追加の設定は必要ありません。次 に、不正なチェックサムエラーが原因でIOSdによってドロップされたUDPパケットの例を示します。 <#root>

```
Router#debug platform condition ipv4 10.118.74.53/32 both
Router#debug platform condition start
Router#debug platform packet-trace packet 200
Packet count rounded up from 200 to 256
Router#
Router#show plat pack pa 0
                   CBUG ID: 674
Packet: 0
Summary
 Input
           : GigabitEthernet1
           : internal0/0/rp:0
 Output
           : PUNT 11 (For-us data)
 State
 Timestamp
           : 17756544435656 ns (06/29/2020 18:19:17.326313 UTC)
    Start
           : 17756544469451 ns (06/29/2020 18:19:17.326346 UTC)
    Stop
Path Trace
 Feature: IPV4(Input)
    Input
              : GigabitEthernet1
               : <unknown>
    Output
    Source
               : 10.118.74.53
    Destination : 172.18.124.38
    Protocol
              : 17 (UDP)
     SrcPort : 2640
     DstPort : 500
IOSd Path Flow: Packet: 0
                          CBUG ID: 674
 Feature: INFRA
 Pkt Direction: IN
    Packet Rcvd From DATAPLANE
 Feature: IP
 Pkt Direction: IN
    Packet Enqueued in IP layer
    Source
              : 10.118.74.53
    Destination : 172.18.124.38
    Interface : GigabitEthernet1
 Feature: IP
 Pkt Direction: IN
 FORWARDED To transport layer
    Source
                : 10.118.74.53
    Destination : 172.18.124.38
    Interface
                : GigabitEthernet1
 Feature: UDP
 Pkt Direction: IN
```

DROPPED

UDP: Checksum error: dropping

Destination : 172.18.124.38(500)

IOSd出力パストレース

パケットトレースが拡張され、パストレースとプロトコル処理情報が表示されます。これは、パケットがIOSdから発信され、ネットワークに向けて出力方向で送信されるためです。IOSd出力パストレース情報をキャプチャするために追加の設定は必要ありません。ルータから出力されるSSHパケットの出力パストレースの例を次に示します。

<#root>

Router#show platform packet-trace packet 2 Packet: 2 CBUG ID: 2

IOSd Path Flow:

Feature: TCP Pkt Direction: OUTtcp0: 0 SYNRCVD 172.18.124.38:22 172.18.124.55:52774 seq 3052140910 OPTS 4 ACK 2346 Feature: TCP Pkt Direction: OUT FORWARDED TCP: Connection is in SYNRCVD state : 2346709419 ACK : 3052140910 SEQ Source : 172.18.124.38(22) Destination : 172.18.124.55(52774) Feature: IP Pkt Direction: OUTRoute out the generated packet.srcaddr: 172.18.124.38, dstaddr: 172.18.124.55 Feature: IP Pkt Direction: OUTInject and forward successful srcaddr: 172.18.124.38, dstaddr: 172.18.124.55 Feature: TCP Pkt Direction: OUTtcp0: 0 SYNRCVD 172.18.124.38:22 172.18.124.55:52774 seq 3052140910 OPTS 4 ACK 2346 Summary Input : INJ.2 Output : GigabitEthernet1 State : FWD Timestamp

Start : 490928006866 ns (06/29/2020 13:31:30.807879 UTC) Stop : 490928038567 ns (06/29/2020 13:31:30.807911 UTC) Path Trace Feature: IPV4(Input) : internal0/0/rp:0 Input : <unknown> Output Source : 172.18.124.38 Destination : 172.18.124.55 Protocol : 6 (TCP) SrcPort : 22 DstPort : 52774 Feature: IPSec Result : IPSEC\_RESULT\_DENY : SEND\_CLEAR Action SA Handle : 0 Peer Addr : 172.18.124.55 Local Addr: 172.18.124.38

LFTSパケットトレース

LFTS(Linux Forwarding Transport Service)は、CPPからパントされたパケットをIOSd以外のアプリケーションに転送するトランスポ ートメカニズムです。LFTSパケットトレースの機能拡張により、パストレースの出力に該当するパケットのトレース情報が追加 されました。LFTSトレース情報を取得するために追加の設定は必要ありません。NETCONFアプリケーションにパントされたパケ ットのLFTSトレースの出力例を次に示します。

<#root>

| Router#show<br>Packet: 0<br>Summary | рÌ  | at p                    | oacke<br>CB                                                              | t-tr<br>UG I | ace<br>D: 4 | pac 0<br>461 |                 |      |
|-------------------------------------|-----|-------------------------|--------------------------------------------------------------------------|--------------|-------------|--------------|-----------------|------|
| Input                               | :   | Giga                    | abitE                                                                    | ther         | net1        | L            |                 |      |
| Output                              | :   | : internal0/0/rp:0      |                                                                          |              |             |              |                 |      |
| State                               | :   | : PUNT 11 (For-us data) |                                                                          |              |             |              |                 |      |
| Timestamp                           |     |                         |                                                                          |              |             |              |                 |      |
| Start                               | :   | 6479                    | 99961                                                                    | 8975         | ns          | (06/30/2020  | 02:18:06.752776 | UTC) |
| Stop                                | :   | 6479                    | 99964                                                                    | 9168         | ns          | (06/30/2020  | 02:18:06.752806 | UTC) |
| Path Trace                          |     |                         |                                                                          |              |             |              |                 |      |
| Feature: 1                          | ΓPV | /4(Ir                   | nput)                                                                    |              |             |              |                 |      |
| Input                               |     | :                       | Giga                                                                     | bitE         | ther        | rnet1        |                 |      |
| Output                              |     | :                       | <unk< td=""><td>nown</td><td>&gt;</td><td></td><td></td><td></td></unk<> | nown         | >           |              |                 |      |
| Source                              |     | :                       | 10.1                                                                     | 18.7         | 4.53        | 3            |                 |      |
| Destinat                            | ic  | on :                    | 172.                                                                     | 18.1         | 24.3        | 38           |                 |      |
| Protocol                            |     | :                       | 6 (T                                                                     | CP)          |             |              |                 |      |
| SrcPor                              | ٦t  | :                       | 6536                                                                     | 5            |             |              |                 |      |
| DstPor                              | ٦t  | :                       | 830                                                                      |              |             |              |                 |      |

Feature: LFTS Pkt Direction: IN Punt Cause : 11 subCause : 0

ユーザ定義フィルタに基づくパケットトレースパターンマッチング(ASR1000プラットフォームのみ)

Cisco IOS XEリリース17.3.1では、ユーザ定義フィルタ(UDF)インフラストラクチャに基づくパケットの任意のフィールドを照合 する新しいパケットマッチングメカニズムもASR1000製品ファミリに追加されました。これにより、標準のL2/L3/L4ヘッダー構造 に含まれないフィールドに基づく柔軟なパケットマッチングが可能になります。次の例は、L3外部プロトコルヘッダーからの 26バイトのオフセットから始まる2バイトのユーザ定義パターン0x4D2と一致するUDF定義を示しています。

udf grekey header outer 13 26 2 ip access-list extended match-grekey 10 permit ip any any udf grekey 0x4D2 0xFFFF

debug plat condition ipv4 access-list match-grekey both debug plat condition start debug plat packet-trace pack 100

パケットトレースの例

このセクションでは、パケットトレース機能がトラブルシューティングに役立つ例をいくつか紹介します。

パケットトレースの例:NAT

この例では、インターフェイスの発信元ネットワークアドレス変換(NAT)は、ローカルサブネット(172.16.10.0/24)の ASR1K(Gig0/0/0)のWANインターフェイスで設定されます。

Gig0/0/0インターフェイスで変換(NAT)される172.16.10.2から172.16.20.2へのトラフィックをトレースするために使用される、プ ラットフォーム条件とパケットトレースの設定を次に示します。

debug platform condition interface Gig 0/0/1 ingress debug platform condition start

5つのICMPパケットがインターフェイスソースNAT設定を使用して172.16.10.2から172.16.20.2に送信された場合、パケットトレースの結果は次のようになります。

<#root>

ASR1000#

show platform packet-trace summary

| Pkt | Input   | Output  | State | Reason |
|-----|---------|---------|-------|--------|
| 0   | Gi0/0/1 | Gi0/0/0 | FWD   |        |
| 1   | Gi0/0/1 | Gi0/0/0 | FWD   |        |
| 2   | Gi0/0/1 | Gi0/0/0 | FWD   |        |
| 3   | Gi0/0/1 | Gi0/0/0 | FWD   |        |
| 4   | Gi0/0/1 | Gi0/0/0 | FWD   |        |

ASR1000#

show platform packet-trace statistics

Packets Summary Matched 5 Traced 5 Packets Received Ingress 5 Inject 0 Packets Processed Forward 5 Punt 0 Drop 0 Consume 0

ASR1000#

Packet: 0 CBUG ID: 146 Summary : GigabitEthernet0/0/1 Input Output : GigabitEthernet0/0/0 : FWD State Timestamp Start : 3010217805313 ns (05/17/2014 07:01:52.227836 UTC) Stop : 3010217892847 ns (05/17/2014 07:01:52.227923 UTC) Path Trace Feature: IPV4 Source : 172.16.10.2 Destination : 172.16.20.2 Protocol : 1 (ICMP) Feature: FIA\_TRACE : 0x806c7eac - DEBUG\_COND\_INPUT\_PKT Entry Lapsed time: 1031 ns Feature: FIA\_TRACE Entry : 0x82011c00 - IPV4\_INPUT\_DST\_LOOKUP\_CONSUME Lapsed time: 462 ns Feature: FIA\_TRACE : 0x82000170 - IPV4\_INPUT\_FOR\_US\_MARTIAN Entry Lapsed time: 355 ns Feature: FIA\_TRACE : 0x803c6af4 - IPV4\_INPUT\_VFR Entry Lapsed time: 266 ns Feature: FIA\_TRACE Entry : 0x82004500 - IPV4\_OUTPUT\_LOOKUP\_PROCESS Lapsed time: 942 ns Feature: FIA\_TRACE : 0x8041771c - IPV4\_INPUT\_IPOPTIONS\_PROCESS Entry Lapsed time: 88 ns Feature: FIA\_TRACE : 0x82013400 - MPLS\_INPUT\_GOTO\_OUTPUT\_FEATURE Entry Lapsed time: 568 ns Feature: FIA\_TRACE : 0x803c6900 - IPV4\_OUTPUT\_VFR Entry Lapsed time: 266 ns

Feature: NAT Direction : IN to OUT Action : Translate Source Old Address : 172.16.10.2 00028 New Address : 192.168.10.1 00002

Feature: FIA\_TRACE Entry : 0x8031c248 - IPV4\_NAT\_OUTPUT\_FIA Lapsed time: 55697 ns Feature: FIA\_TRACE Entry : 0x801424f8 - IPV4\_OUTPUT\_THREAT\_DEFENSE Lapsed time: 693 ns

Feature: FIA\_TRACE Entry : 0x803c60b8 - IPV4\_MC\_OUTPUT\_VFR\_REFRAG Lapsed time: 88 ns Feature: FIA\_TRACE Entry : 0x82014900 - IPV6\_INPUT\_L2\_REWRITE Lapsed time: 444 ns Feature: FIA\_TRACE : 0x82000080 - IPV4\_OUTPUT\_FRAG Entry Lapsed time: 88 ns Feature: FIA\_TRACE : 0x8200e600 - IPV4\_OUTPUT\_DROP\_POLICY Entry Lapsed time: 1457 ns Feature: FIA\_TRACE : 0x82017980 - MARMOT\_SPA\_D\_TRANSMIT\_PKT Entry Lapsed time: 7431 ns ASR1000#

パケットトレースの例:VPN

この例では、ASR1KとCisco IOSルータの間でサイト間VPNトンネルを使用して、172.16.10.0/24(ローカルおよびリモートのサブ ネット)と172.16.20.0/24(ローカルおよびリモートのサブネット)の間を流れるトラフィックを保護します。

Gig 0/0/1インターフェイスで172.16.10.2から172.16.20.2へ流れるVPNトラフィックをトレースするために使用される、プラット フォーム条件とパケットトレースの設定を次に示します。

debug platform condition interface Gig 0/0/1 ingress debug platform condition start debug platform packet-trace packet 1024 fia-trace

5つのICMPパケットが172.16.10.2から172.16.20.2に送信され、この例ではASR1KとCisco IOSルータ間のVPNトンネルによって暗 号化されています。パケットトレースの出力は次のとおりです。

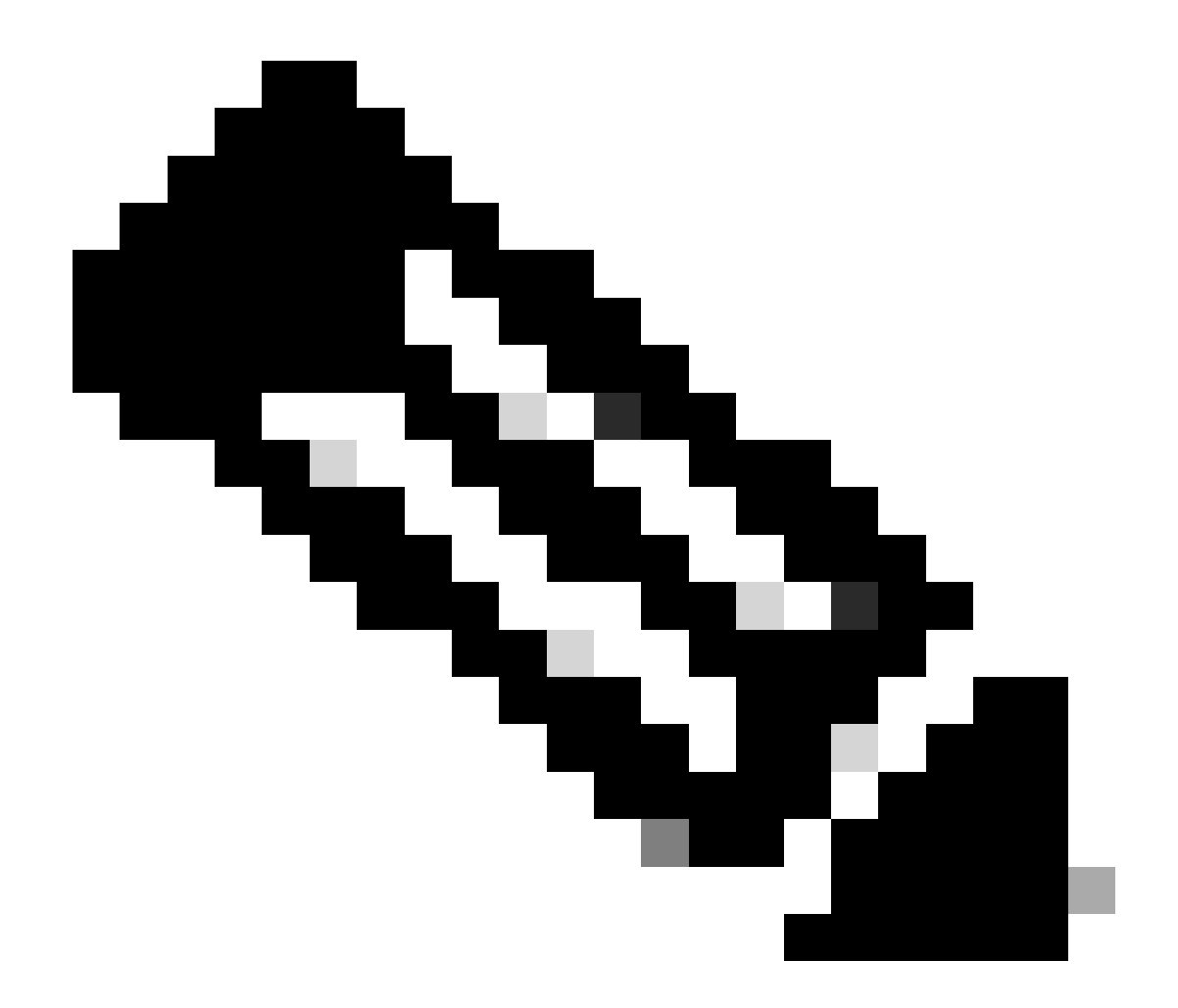

注:パケットトレースでは、パケットの暗号化に使用されるトレース内のQFP Security Association(SA;セキュリティ アソシエーション)ハンドルが示されます。これは、IPSec VPNの問題をトラブルシューティングして正しいSAが暗号 化に使用されていることを確認する際に役立ちます。

<#root>

ASR1000#

| Input   | Output                                                       | State Reason                                                                                                    |
|---------|--------------------------------------------------------------|----------------------------------------------------------------------------------------------------|
| Gi0/0/1 | Gi0/0/0                                                      | FWD                                                                                                    |
| Gi0/0/1 | Gi0/0/0                                                      | FWD                                                                                                    |
| Gi0/0/1 | Gi0/0/0                                                      | FWD                                                                                                    |
| Gi0/0/1 | Gi0/0/0                                                      | FWD                                                                                                    |
| Gi0/0/1 | Gi0/0/0                                                      | FWD                                                                                                    |
|         | Input<br>Gi0/0/1<br>Gi0/0/1<br>Gi0/0/1<br>Gi0/0/1<br>Gi0/0/1 | Input         Output           Gi0/0/1         Gi0/0/0           Gi0/0/1         Gi0/0/0           Gi0/0/1         Gi0/0/0           Gi0/0/1         Gi0/0/0           Gi0/0/1         Gi0/0/0 |

ASR1000#

show platform packet-trace packet 0

CBUG ID: 211 Packet: 0 Summary Input : GigabitEthernet0/0/1 Output : GigabitEthernet0/0/0 State : FWD Timestamp Start : 4636921551459 ns (05/17/2014 07:28:59.211375 UTC) Stop : 4636921668739 ns (05/17/2014 07:28:59.211493 UTC) Path Trace Feature: IPV4 : 172.16.10.2 Source Destination : 172.16.20.2 Protocol : 1 (ICMP) Feature: FIA\_TRACE : 0x806c7eac - DEBUG\_COND\_INPUT\_PKT Entry Lapsed time: 622 ns Feature: FIA\_TRACE Entry : 0x82011c00 - IPV4\_INPUT\_DST\_LOOKUP\_CONSUME Lapsed time: 462 ns Feature: FIA\_TRACE : 0x82000170 - IPV4\_INPUT\_FOR\_US\_MARTIAN Entry Lapsed time: 320 ns Feature: FIA\_TRACE : 0x82004500 - IPV4\_OUTPUT\_LOOKUP\_PROCESS Entry Lapsed time: 1102 ns Feature: FIA\_TRACE Entry : 0x8041771c - IPV4\_INPUT\_IPOPTIONS\_PROCESS Lapsed time: 88 ns Feature: FIA\_TRACE : 0x82013400 - MPLS\_INPUT\_GOTO\_OUTPUT\_FEATURE Entry Lapsed time: 586 ns Feature: FIA\_TRACE : 0x803c6900 - IPV4\_OUTPUT\_VFR Entry Lapsed time: 266 ns Feature: FIA\_TRACE : 0x80757914 - MC\_OUTPUT\_GEN\_RECYCLE Entry Lapsed time: 195 ns Feature: FIA\_TRACE

Entry : 0x803c60b8 - IPV4\_MC\_OUTPUT\_VFR\_REFRAG Lapsed time: 88 ns

Feature: IPSec Result : IPSEC\_RESULT\_SA Action : ENCRYPT SA Handle : 6 Peer Addr : 192.168.20.1 Local Addr: 192.168.10.1

Feature: FIA\_TRACE Entry : 0x8043caec - IPV4\_OUTPUT\_IPSEC\_CLASSIFY Lapsed time: 9528 ns Feature: FIA\_TRACE Entry : 0x8043915c - IPV4\_OUTPUT\_IPSEC\_DOUBLE\_ACL Lapsed time: 355 ns Feature: FIA\_TRACE Entry : 0x8043b45c - IPV4\_IPSEC\_FEATURE\_RETURN Lapsed time: 657 ns Feature: FIA\_TRACE : 0x8043ae28 - IPV4\_OUTPUT\_IPSEC\_RERUN\_JUMP Entry Lapsed time: 888 ns Feature: FIA\_TRACE : 0x80436f10 - IPV4\_OUTPUT\_IPSEC\_POST\_PROCESS Entry Lapsed time: 2186 ns Feature: FIA\_TRACE : 0x8043b45c - IPV4\_IPSEC\_FEATURE\_RETURN Entry Lapsed time: 675 ns Feature: FIA\_TRACE : 0x82014900 - IPV6\_INPUT\_L2\_REWRITE Entry Lapsed time: 1902 ns Feature: FIA\_TRACE : 0x82000080 - IPV4\_OUTPUT\_FRAG Entry Lapsed time: 71 ns Feature: FIA\_TRACE Entry : 0x8200e600 - IPV4\_OUTPUT\_DROP\_POLICY Lapsed time: 1582 ns Feature: FIA\_TRACE Entry : 0x82017980 - MARMOT\_SPA\_D\_TRANSMIT\_PKT Lapsed time: 3964 ns ASR1000#

パフォーマンスへの影響

パケットトレースバッファはQFP DRAMを消費するため、設定に必要なメモリ量と使用可能なメモリ量に注意してください。

パフォーマンスへの影響は、有効になっているパケットトレースオプションによって異なります。パケットトレースは、ユーザ設 定の条件に一致するパケットなど、トレースされたパケットの転送パフォーマンスにのみ影響します。パケットトレースを設定し てキャプチャする情報が詳細に設定されるほど、リソースへの影響が大きくなります。

他のトラブルシューティングと同様に、反復アプローチを採用し、デバッグ状況によって保証される場合にのみ、より詳細なトレ ースオプションを有効にするのが最善です。

QFP DRAMの使用量は、次の式で推定できます。

必要なメモリ=(統計オーバーヘッド)+パケット数\*(サマリーサイズ+パスデータサイズ+コピーサイズ)

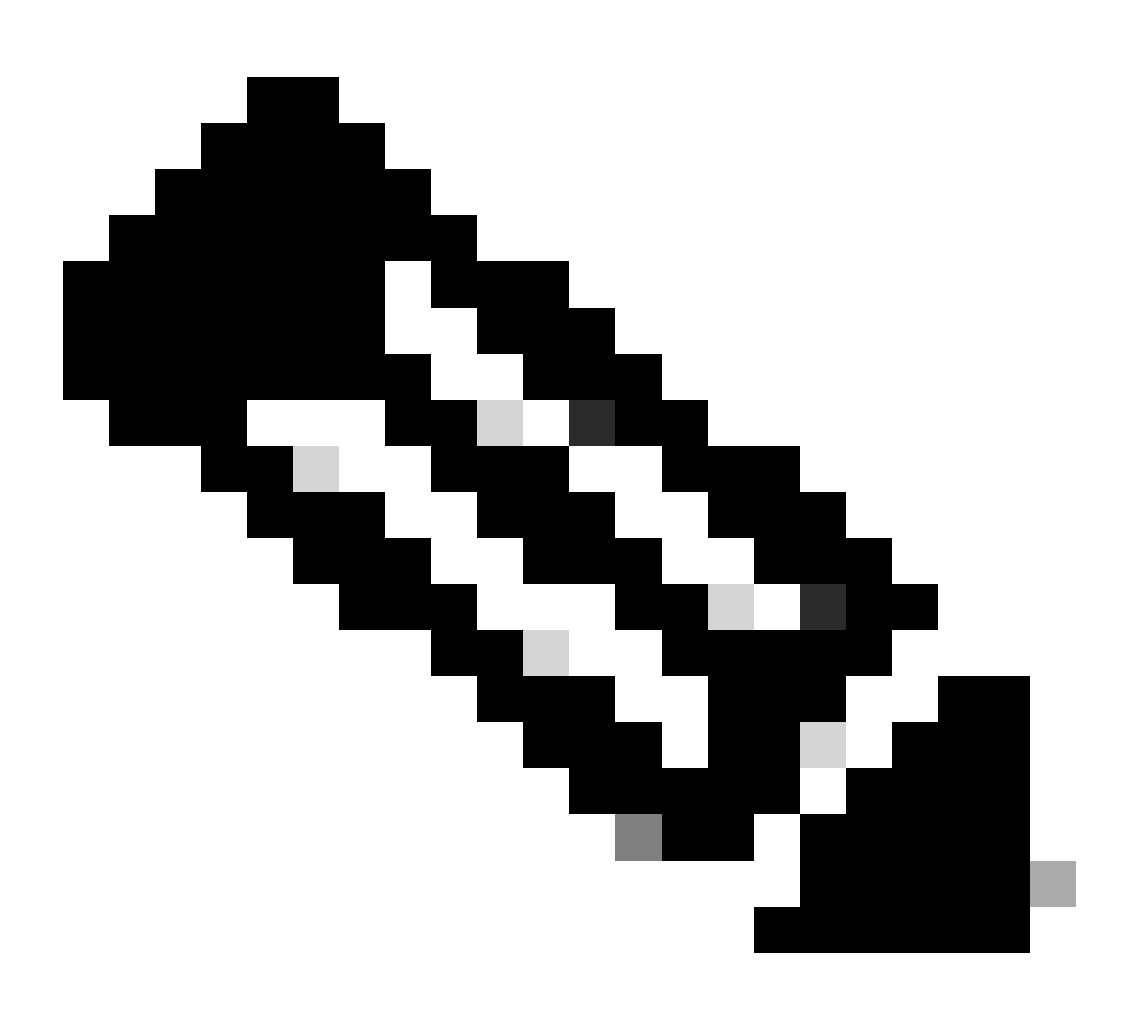

**注:統計情報の**オーバーヘッドは2 KBに、サマリーサイズは128 Bに固定されていますが、パスデータサイズとコピー サイズはユーザが設定できます。

関連情報

- <u>Cisco ASR1000シリーズアグリゲーションシリーズルータソフトウェアコンフィギュレーションガイド パケットトレース</u>
- <u>Cisco ASR1000シリーズサービスルータでのパケットドロップ</u>
- シスコのテクニカルサポートとダウンロード

翻訳について

シスコは世界中のユーザにそれぞれの言語でサポート コンテンツを提供するために、機械と人に よる翻訳を組み合わせて、本ドキュメントを翻訳しています。ただし、最高度の機械翻訳であっ ても、専門家による翻訳のような正確性は確保されません。シスコは、これら翻訳の正確性につ いて法的責任を負いません。原典である英語版(リンクからアクセス可能)もあわせて参照する ことを推奨します。